# PHeaa

Pennsylvania Higher Education Assistance Agency

### HOW TO FILE THE FAFSA

Presented by Michael F. Burke <u>michael.burke@pheaa.org</u> 215-205-5451

### Your Presenter

### Michael F. Burke

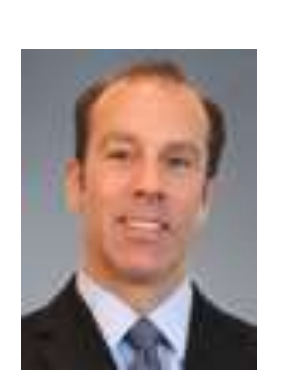

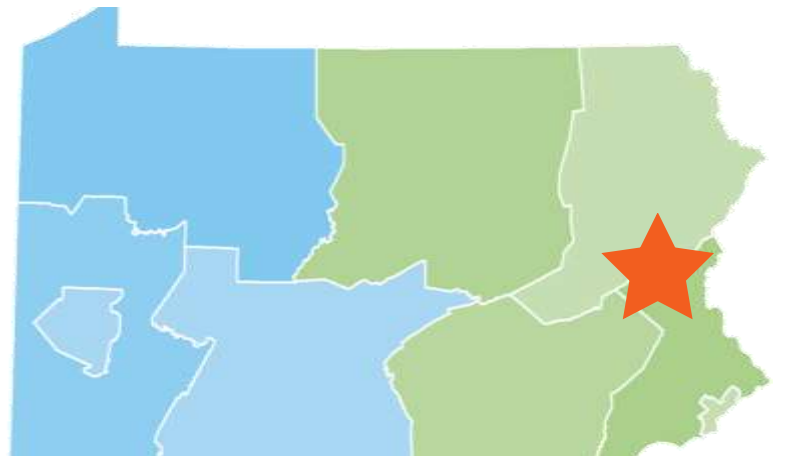

Higher Education Access Partner PA Higher Education Assistance Agency (PHEAA) 215-205-5451 michael.burke@pheaa.org

### Welcome

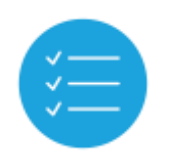

We plan to provide you with information about:

- FAFSA tips
- how to apply for an FSA Account
- how to complete the FAFSA
- available resources

Pheaa.org/ResourcesStudents

| Prior to senior year               | Look for colleges and use the net price calculators |
|------------------------------------|-----------------------------------------------------|
| Begin in August of senior<br>year  | Apply for admission                                 |
| Begin in October of senior<br>year | Apply for financial Aid                             |
| Throughout senior year             | Compare financial aid offers and notifications      |
| May – June of senior year          | Select a school                                     |

# A LOOK AHEAD...

### **Three Types of Federal Student Aid**

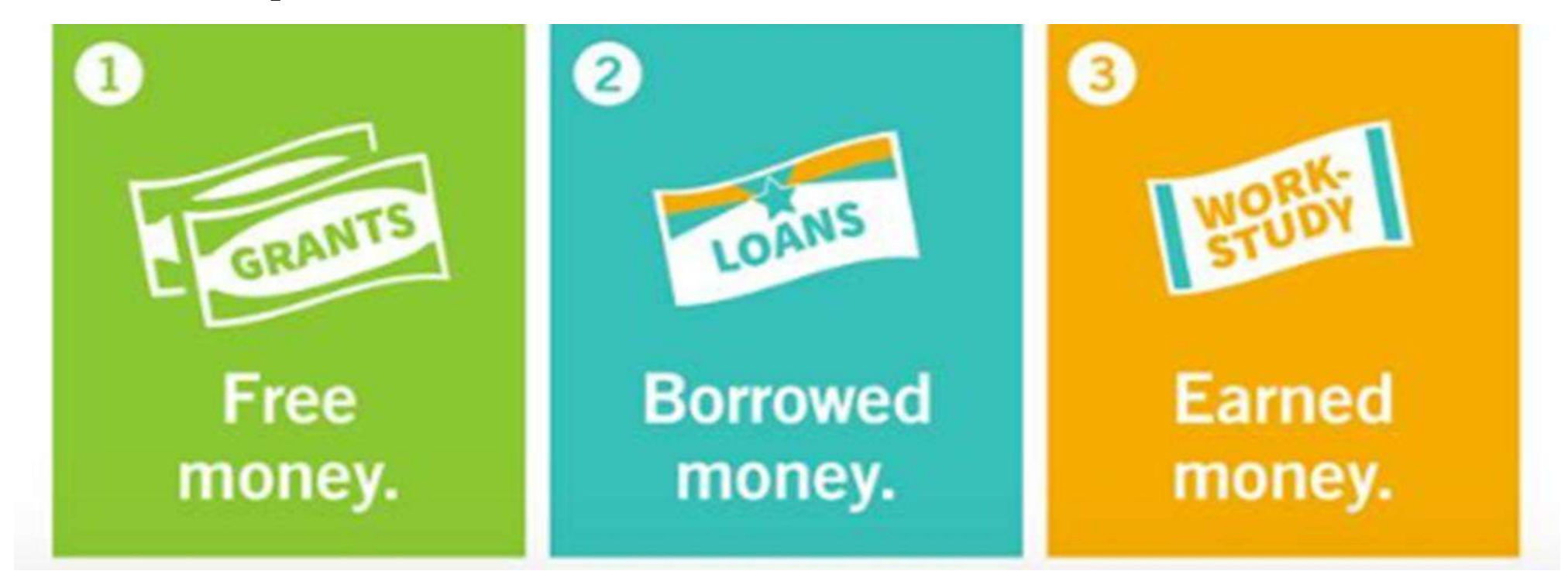

- Based on financial need
- Typically, does not have to be repaid
- Loans are an investment in your future and helps cover cost of attendance
- Must be repaid, including interest
- Work while in school to help cover costs
- Coordinated by school

### Certified Browsers & Enable Pop-Ups

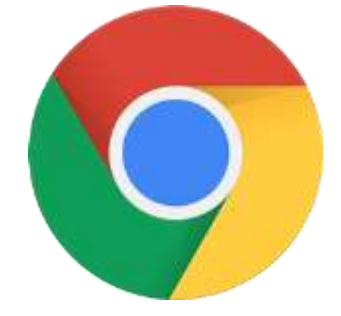

Mozilla Firefox (Version 68+) **Google Chrome** (Version 76+) If the FAFSA is completed on a device which does not allow pop-ups, then the link from the FAFSA Confirmation Page will not work for accessing the PA State Grant Form (SGF). Applicants should allow or enable pop-ups from <u>studentaid.gov</u> prior to completing the FAFSA, to ensure access to the SGF via the FAFSA link.

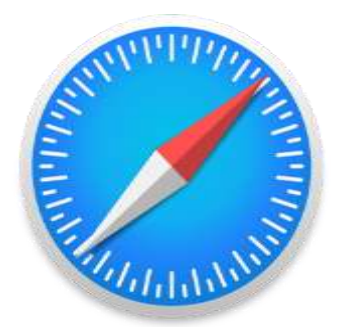

**Apple Safari** (Version 9+)

Visit <u>studentaid.gov/help/browser-requirements</u> for the most up-todate information on browsers.

### Let's Get Started

- Social Security numbers, alien registration number (if not a U.S. citizen)
- 2020 income tax and W2s and any schedules (if employed)
- Untaxed income (Social Security benefits are not considered)
- CURRENT bank statements and records of other investment accounts (as of the FAFSA filing date)
- Email addresses
- Student's drivers license (optional)
- Student and at least one parent federal student aid account (FSA ID)

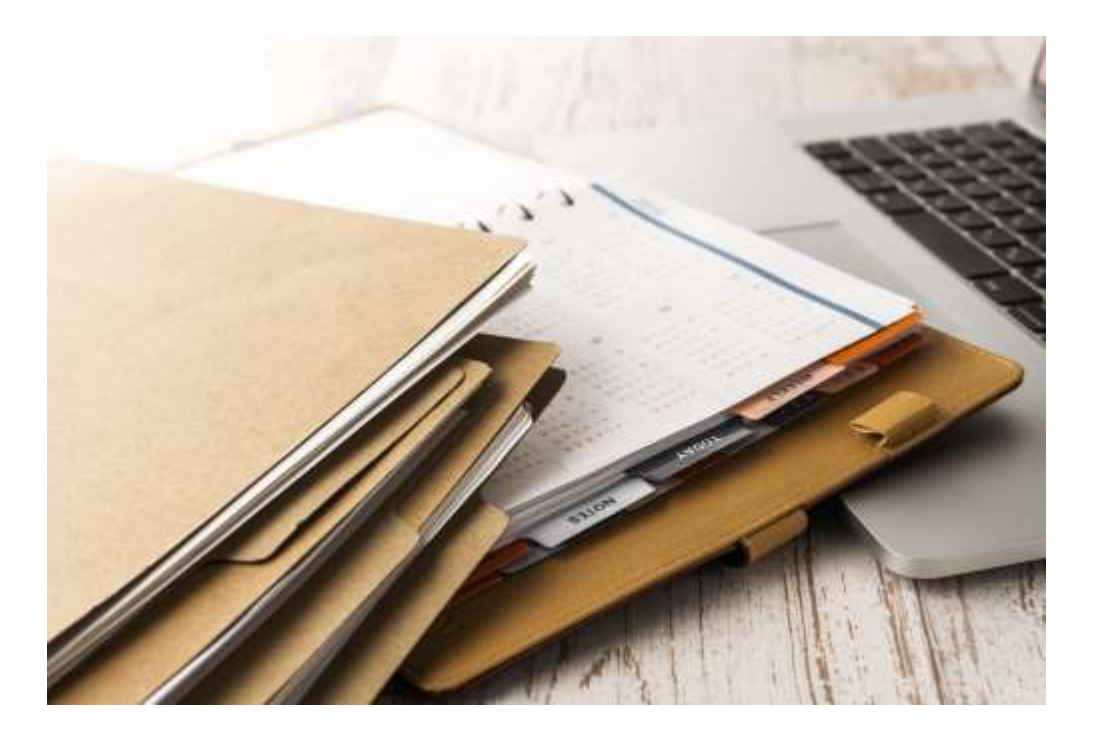

### **Create Your FSA Accounts**

- The student applying for aid and one parent providing information on the FAFSA need to create an FSA Account at Studentaid.gov/fsaid
- Create prior to completing the FAFSA.
- Legal signature for student and parent.
- Provides access to FAFSA and Federal Student Aid online systems.

After verifying, the mobile phone number can be used as the username to login.

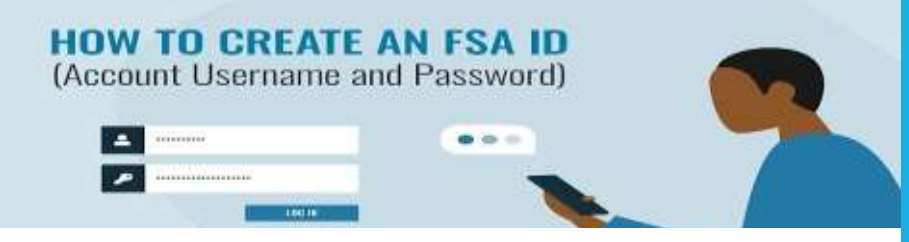

https://www.youtube.com/watch?v=yj1Pn-shze8

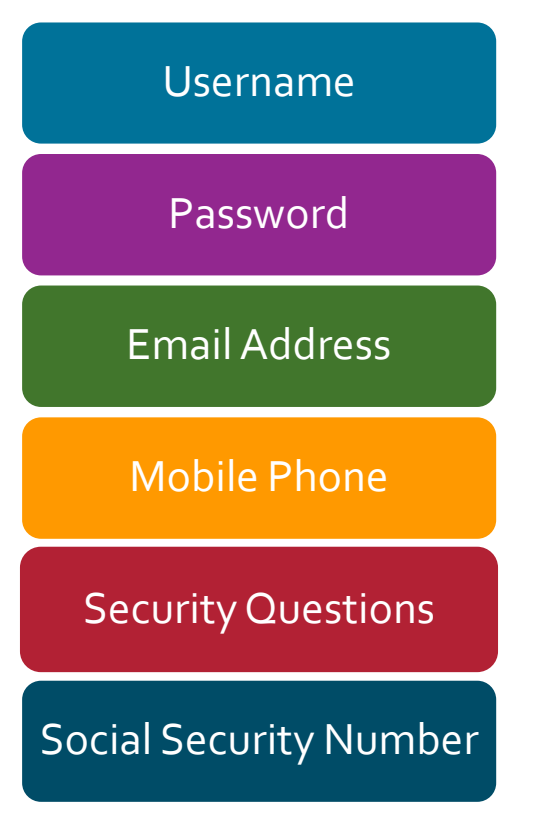

### Use the app or Studentaid.gov

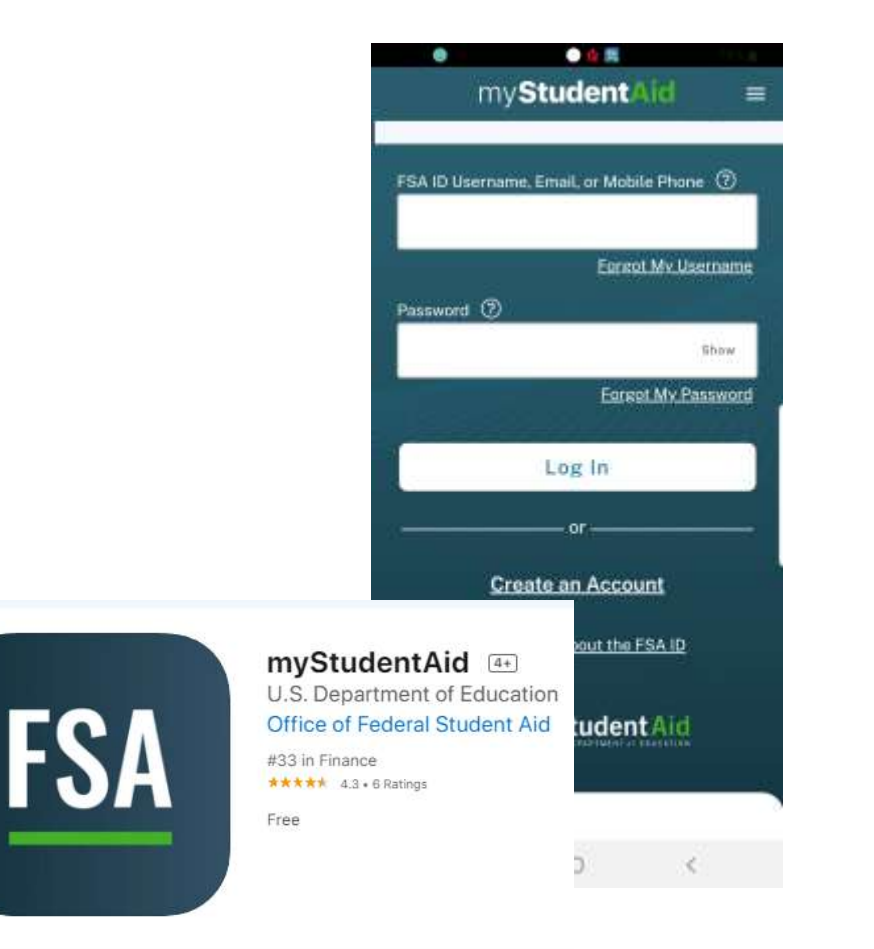

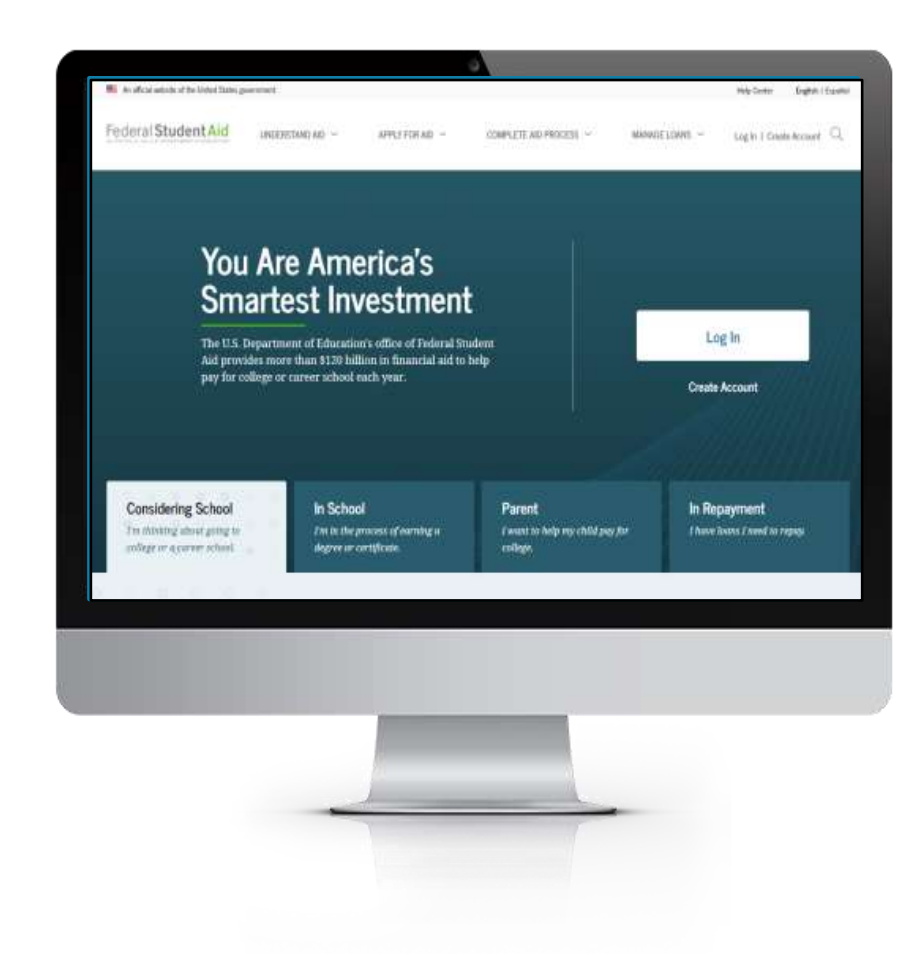

### You Are America's Smartest Investment

The U.S. Department of Education's office of Federal Student Aid provides more than \$120 billion in financial aid to help pay for college or career school each year. Log In

**Create Account** 

# studentaid.gov

# Free Application for Federal Student Aid (FAFSA)

 There is skip logic built into the FAFSA. If you answer questions a certain way, you can skip other questions. Anytime you are asked if you want to skip questions, say yes, you will not be penalized.

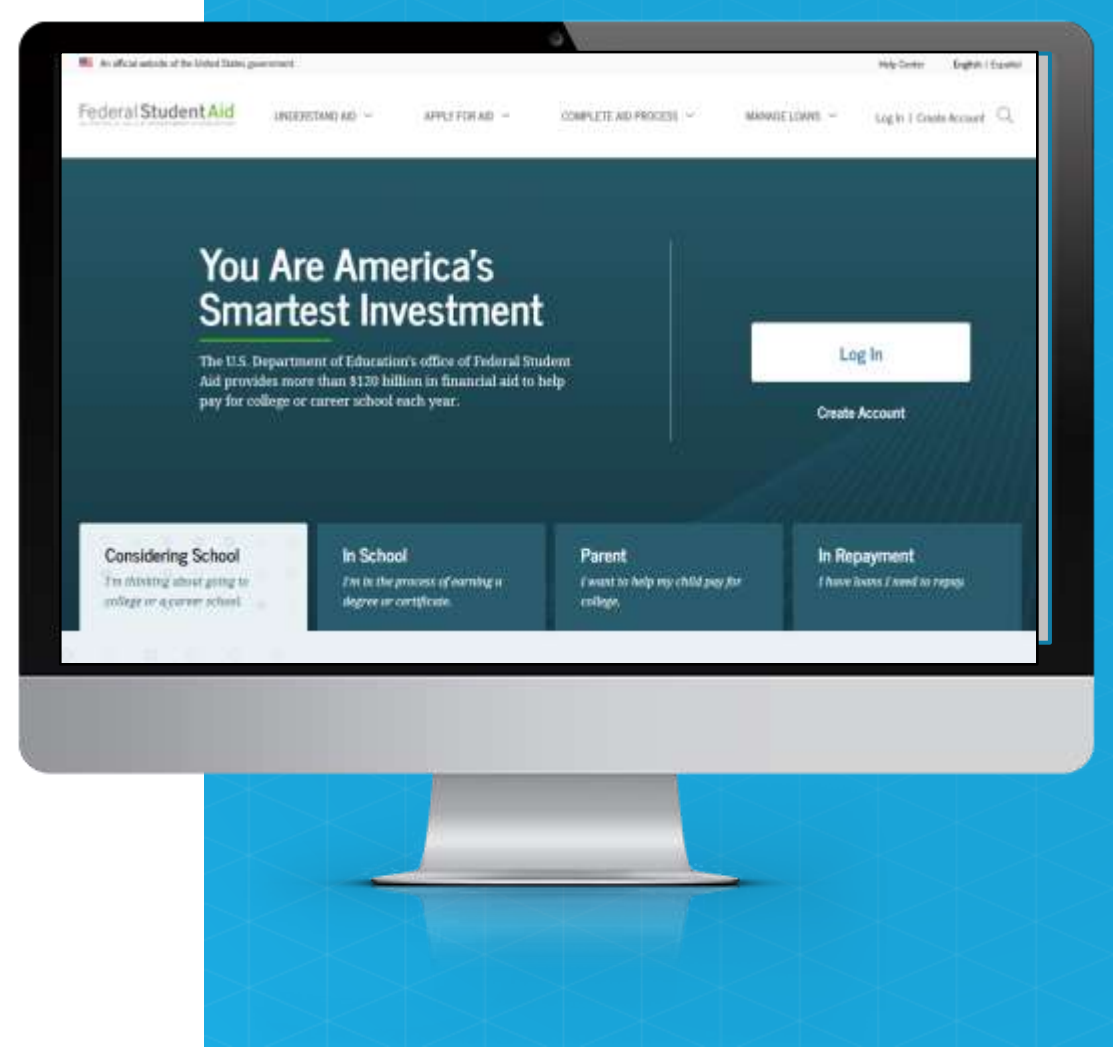

# **Apply for Aid**

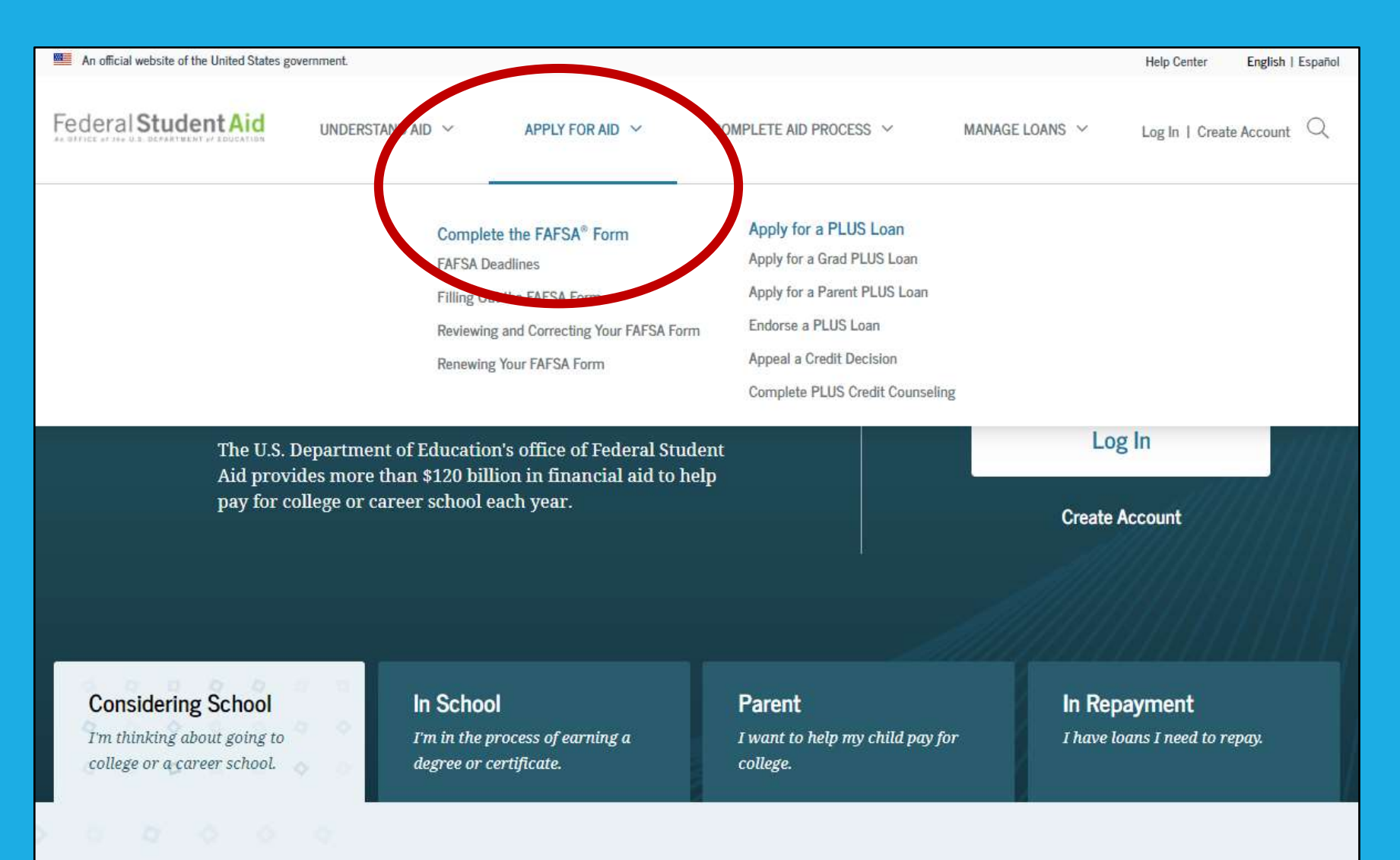

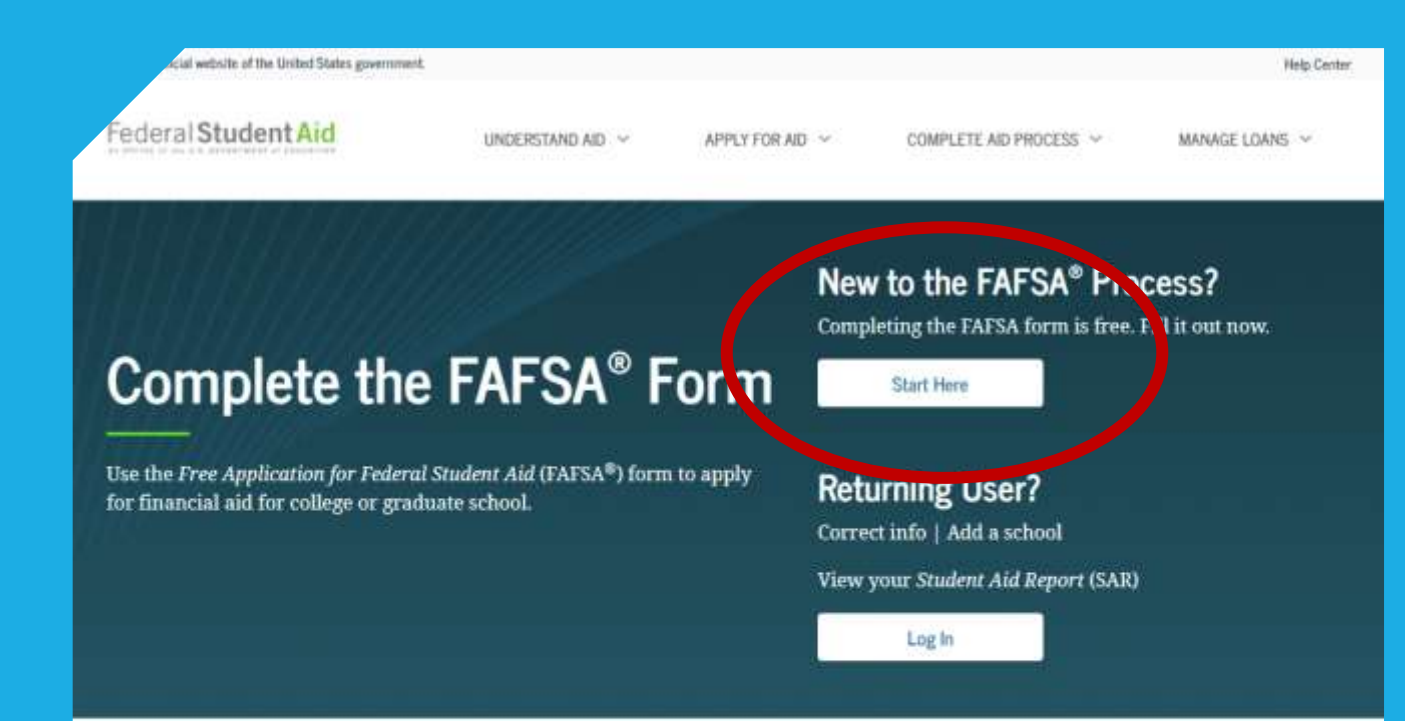

### FAFSA<sup>®</sup> Form Welcome Page

#### FAFSA<sup>®</sup> Announcements

#### Planned Outage of FAFSA.gov and the FAFSA Feature Within the MyStudentAid Mobile App From April 10 to 11

The fafsa.gov website will be unavailable from 8 a.m. Eastern time (ET) on Saturday, April 10, 2021, through 1 p.m. ET on Sunday, April 11, 2021, for important system upgrades. During the outage period, users may access the myStudentAid mobile app, but the FAFSA feature within the myStudentAid mobile app will not be available. We appreciate your patience as we

18

### **Tell Us About Yourself**

### Welcome to the FAFSA® Form

#### Tell us about yourself.

⑦ Help C→ Exit FAFSA Form

89

83

20

I am a student and want to access the FAFSA form.

I am a parent filling out a FAFSA form for a student.

I am a preparer helping a student fill out his or her FAFSA form.

OMB No. 1845-0001 • Form Approved • App. Exp. 8/31/2022

### **Tell Us About Yourself**

| Welcome to the FAFSA® Form                         |      |                    |
|----------------------------------------------------|------|--------------------|
| Tell us about yourself.                            | Help | C→ Exit FAFSA Form |
| I am a student and want to access the FAFSA form.  |      | Bğ                 |
| Log In to Continue                                 |      |                    |
| Create an FSA ID                                   |      |                    |
| or                                                 |      |                    |
| Use personal identifiers to access the FAFSA form. |      |                    |
|                                                    |      | 00                 |

## Log In Page

| TCA ID Hearmanna Em | ail an Mahila Dhana                 |
|---------------------|-------------------------------------|
| FSA ID Osername, Em | an, or mobile Phone                 |
| test595011519       |                                     |
|                     | Forgot My Username                  |
| Password            | Show Password<br>Forgot My Password |
|                     | Log In                              |
|                     | or                                  |
|                     |                                     |

### Start a 2022–23 FAFSA $\ensuremath{\mathbb{R}}$ Form

| My FAFSA®                                                                         |                                                                                         | ⑦ Help C→ Exit FAFSA Form               |
|-----------------------------------------------------------------------------------|-----------------------------------------------------------------------------------------|-----------------------------------------|
| STUDENT INFORMATION Welcome to TestN Martin's app                                 | blication!                                                                              |                                         |
| 2022–23                                                                           | 2021–22                                                                                 |                                         |
| Current Application Status:<br>Not Started<br>We did not find a 2022–23 FAFSA for | orm on file for you.                                                                    |                                         |
| To receive student financial aid, you<br>college between July 1, 2022 and Jun     | need to fill out a FAFSA form every scho<br>e 30, 2023? If so, fill out the 2022–23 FAF | ool year. Are you attending<br>SA form. |
|                                                                                   |                                                                                         | Start a 2022–23 FAFSA Form              |
|                                                                                   |                                                                                         |                                         |

#### 2022-23 FAFSA® Form

(1) Help [1+ Exit FAFSA Furni

#### Start Student's 2022-23 FAFSA® Form

Create a save key. The save key is for temporary use for you or your parent to return and complete this specific FAFSA

| form.             |  |
|-------------------|--|
| Create a Save Key |  |

|  | These states |
|--|--------------|

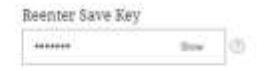

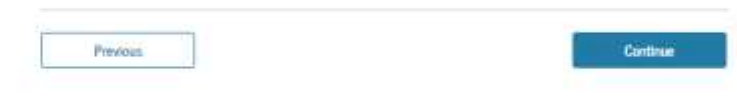

OMB No. 1845-0001 + Form Approved + App. Exp. 5/31/2022

### Write this down!

### **Save Key** The save key must be 4 to 8 characters long & any combination of numbers and/or uppercase and lowercase letters

### Introduction

2022–23 FAFSA<sup>®</sup> Form ⓒ FAFSA Home ③ Help ⑤ Save FAFSA Form \ \ □ Review FAFSA Form C<sup>+</sup> Reset FAFSA Form

#### Introduction - 2022–23 FAFSA® Form

#### Let's get started!

Review the resources below to help complete your FAFSA form.

#### Expand All

| How can I get help completing my $\ensuremath{FAFSA}^{\$}$ form?     | $\odot$ |
|----------------------------------------------------------------------|---------|
| How many steps does it take to complete my $FAFSA^{\otimes}$ form?   | $\odot$ |
| How long will it take to complete my FAFSA® form?                    | $\odot$ |
| Can I save my FAFSA® form if I can't finish it?                      | $\odot$ |
| What documents do I need to complete the $FAFSA^{\circledast}$ form? | $\odot$ |
| How do I sign the FAFSA <sup>®</sup> form?                           | $\odot$ |
| What is FAFSA web's security and privacy?                            | $\odot$ |

### **Personal Information for Student**

| STUDENT INFORMATION     Perconal Information for Student     Image: Construction of the student, "you" and "your" always (unless therwise noted) refer to the student, "you" and "your" always (unless therwise noted) refer to the student, "you" and "your" always (unless therwise noted) refer to the student.   Your Social Security Number   Image: Construction of Student     Your Social Security Number     Image: Construction of Student     Your Social Security Number     Image: Construction of Student     Your Social Security Number     Image: Construction of Student     Your Last Name   Perce        Your Date of Birth.   Image: Distruction of Student     Image: Distruction of Student        Image: Distruction of Student     Image: Distruction of Student           Image: Distruction of Student                                                                                                    | Student Demographics | School Selection | V<br>Dependency Status                            | 4<br>Parent Demographics              | 5<br>Parent Financials | 6<br>Student Financials | 7<br>Sign & Submit |
|----------------------------------------------------------------------------------------------------|----------------------|------------------|---------------------------------------------------|---------------------------------------|------------------------|-------------------------|--------------------|
| Personal Information for Student                                                                                                    |                      | STUDENT INFORM/  | ATION                                             |                                       |                        |                         |                    |
| <ul> <li>Because the FAFSA<sup>®</sup> form belongs to the student, "you" and "your" always (unless otherwise noted) refer to the student.</li> </ul> Your Social Security Number <ul> <li>o</li> </ul> Your First Name <li>TestE</li> Your Middle Initial <ul> <li>o</li> </ul> Your Last Name   Perez   Your Date of Birth. <ul> <li>Ø</li> <li>Ø</li> </ul>                                                                                                    |                      | Personal Infe    | ormation for Stud                                 | dent                                  |                        |                         |                    |
| Your Social Security Number   Image: state state |                      | Becaus otherw    | se the FAFSA® form be<br>vise noted) refer to the | longs to the student, "yo<br>student, | ou" and "your" always  | s (unless               |                    |
| Your First Name   TestE   Your Middle Initial   Vour Last Name   Perez   Your Date of Birth   Month   Day   1   02   05   2001                                                                                                    |                      | Your Social Secu | urity Number                                      |                                       |                        |                         |                    |
| Your First Name   TestE   Your Middle Initial   Vour Last Name   Perez   Your Date of Birth   Menth   Day   Year   02   05   2001                                                                                                    |                      | •••••1519        |                                                   |                                       |                        |                         |                    |
| TestE Vour Middle Initial TestE Vour Last Name Perez Vour Last of Birth Day Day Day Day Day Day Day Day Day Day                                                                                                    |                      | Your First Name  | 2                                                 |                                       |                        |                         |                    |
| Your Middle Initial   Your Last Name   Perez   Your Date of Birth   Month   Day   Year   02   05   2001                                                                                                    |                      | TestE            |                                                   |                                       | 0                      |                         |                    |
| Your Last NamePerezYour Date of BirthMonth $D_{ay}$ $D_{ay}$                                                                                                    |                      | Your Middle Init | tial                                              |                                       |                        | Clic                    | k? For help        |
| Your Last Name         Perez         Your Date of Birth         Month       Day         02       05         2001                                                                                                    |                      |                  | 3                                                 |                                       |                        |                         |                    |
| Perez     ⑦       Your Date of Birth     Your Date of Birth       Month     Day     Year       02     05     2001                                                                                                    |                      | Your Last Name   | <i>k</i>                                          |                                       | 1                      |                         |                    |
| Your Date of Birth       Month     Day     Year       02     05     2001     1000                                                                                                    |                      | Perez            |                                                   |                                       | 0                      |                         |                    |
| Month         Day         Year           02         05         2001         1                                                                                                    |                      | Your Date of Bir | th                                                |                                       |                        |                         |                    |
| 02 05 2001 ②                                                                                                    |                      | Month Day        | Year                                              | A.,                                   |                        |                         |                    |
|                                                                                                    |                      | 02 05            | 2001                                              | 0                                     |                        |                         |                    |
|                                                                                                    |                      | Previous         |                                                   |                                       |                        | Continue                |                    |

| 2022-23<br>Fafsa® f       | 3<br>Form             | යි FAFSA Home ර         | ව Help 🔋 Save FAFSA Form | I E Review FAFSA Form  | C <sup>4</sup> Reset FAFSA Form | C→ Exit FAFSA Form |
|---------------------------|-----------------------|-------------------------|--------------------------|------------------------|---------------------------------|--------------------|
| 1<br>Student Demographics | 2<br>School Selection | 3<br>Dependency Status  | 4<br>Parent Demographics | 5<br>Parent Financials | 6<br>Student Financials         | 7<br>Sign & Submit |
|                           | STUDENT INFORMAT      | il and Phone            |                          |                        |                                 |                    |
|                           | Your Email Addre      | ess<br>demo.com         | (                        | D                      |                                 |                    |
|                           | Reenter Your Ema      | ail Address<br>demo.com |                          | D                      |                                 |                    |
|                           | Your Telephone N      | lumber<br>⑦             |                          |                        |                                 |                    |
|                           | Previous              |                         |                          | C                      | Continue                        |                    |
|                           |                       |                         | C                        | )on't                  | use H                           | S ema              |

STUDENT EMAIL AND PHONE

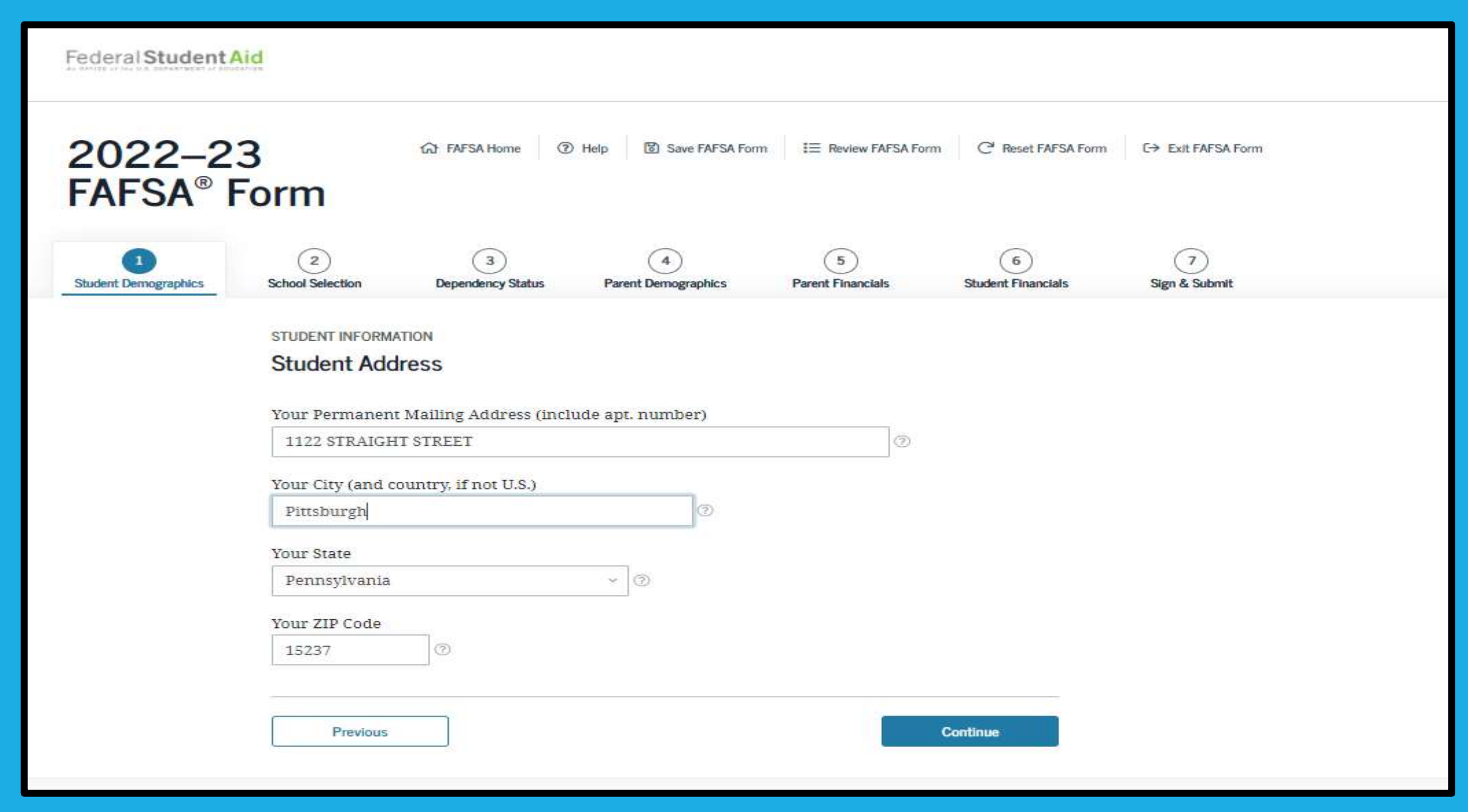

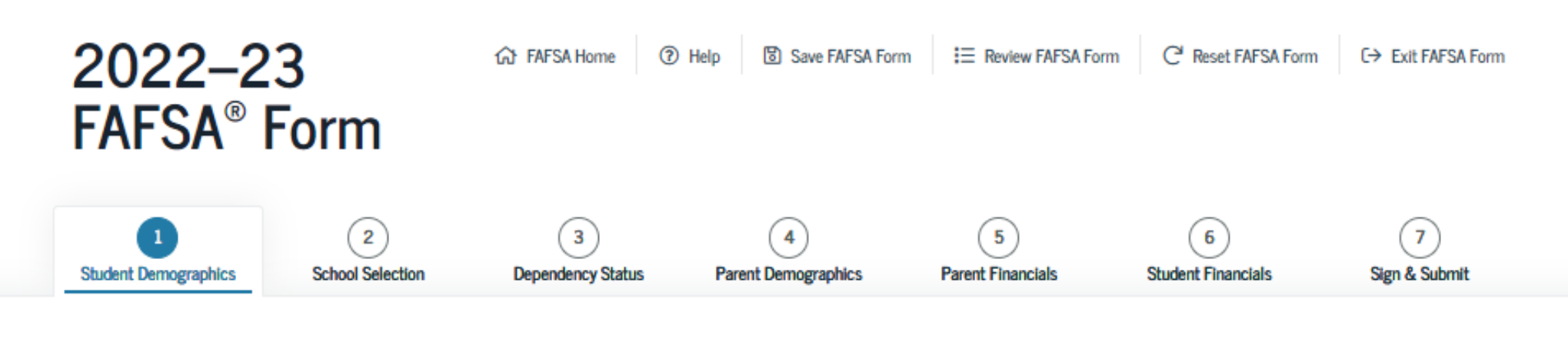

STUDENT INFORMATION

#### Student Residency and Eligibility

Have you lived in Pennsylvania for at least 5 years? ⑦

Yes

🔿 No

Are you a U.S. citizen?

Select

~ (?)

Previous

| Continue |  |
|----------|--|
|          |  |

### **Student Education**

| Student Demographics | School Selection          | Dependency Status        | Parent Demographics     | Parent Financials       | Student Financials | 7<br>Sign & Submit |
|----------------------|---------------------------|--------------------------|-------------------------|-------------------------|--------------------|--------------------|
|                      | STUDENT INFORMA           | TION                     |                         |                         |                    | -                  |
|                      | Student Edu               | cation                   |                         |                         |                    |                    |
|                      | What will your I<br>year? | igh school completion    | i status be when you be | gin college in the 2022 | 2–23 school        |                    |
|                      | High school dij           | ploma                    |                         |                         | ~ ⑦                |                    |
|                      | What college deg<br>year? | gree or certificate will | you be working on whe   | en you begin the 2022-  | -23 school         |                    |
|                      | 1st bachelor's o          | legree                   |                         |                         | ~ ⑦                |                    |
|                      | Will you have yo          | our first bachelor's deg | ree before you begin th | ie 2022–23 school year  | r? ⑦               |                    |
|                      | ◯ Yes                     |                          |                         |                         |                    |                    |
|                      | No                        |                          |                         |                         |                    |                    |
|                      | What will your o          | ollege grade level be v  | vhen you begin the 202  | 2–23 school year?       |                    |                    |
|                      | 4th yr./senior            |                          |                         |                         | ~ (?)              |                    |
|                      | Are you interest          | ed in being considered   | l for work-study? ⑦     |                         |                    |                    |
|                      | Yes                       |                          |                         |                         |                    |                    |
|                      | ◯ No                      |                          |                         |                         | Say res to         | work-study         |
|                      | O Don't know              |                          |                         |                         |                    |                    |
|                      | Previous                  |                          |                         |                         | Continue           |                    |

### **Student Selective Service**

| ~                    | ~                  | ~                                                | •                        | 5                       | (6)                | ()            |
|----------------------|--------------------|--------------------------------------------------|--------------------------|-------------------------|--------------------|---------------|
| Student Demographics | School Selection   | Dependency Status                                | Parent Demographics      | Parent Financials       | Student Financials | Sign & Submit |
|                      | STUDENT INFORM     | TION                                             |                          |                         |                    |               |
|                      | Student Sele       | ective Service                                   |                          |                         |                    |               |
|                      | Are you male or    | female? 🕐                                        |                          |                         |                    |               |
|                      | Male               |                                                  |                          |                         |                    |               |
|                      | 🔿 Female           |                                                  |                          |                         |                    |               |
|                      | 1 Most r<br>receiv | nale citizens and immi<br>e federal student aid. | igrants must register wi | th the Selective Servic | e System to        |               |
|                      | Are you register   | ed with the Selective S                          | Service System? 🕐        |                         |                    |               |
|                      | Yes                |                                                  |                          |                         |                    |               |
|                      | O No               |                                                  |                          |                         |                    |               |
|                      |                    |                                                  |                          |                         |                    |               |
|                      | Province           |                                                  |                          |                         | Constitution       |               |
|                      | Flevious           |                                                  |                          |                         | Combinde           |               |

### **Student Driver's License**

| Student Demographics | School Selection                                                                                 | Dependency Status | Parent Demographics | 5<br>Parent Financials | 6<br>Student Financials | 7<br>Sign & Submit |
|----------------------|--------------------------------------------------------------------------------------------------|-------------------|---------------------|------------------------|-------------------------|--------------------|
|                      | STUDENT INFORMA                                                                                  | ver's License     |                     |                        |                         |                    |
|                      | Your Driver's License Number (if you have one)           ⑦           Your Driver's License State |                   |                     |                        | This is op              | tional             |
|                      | Select<br>Previous                                                                               | ,                 | × 0                 |                        | Continue                |                    |

### **Student Foster Care and Parent Education**

| Shudant Demographics  | School Selection | Dependency Status      | 4<br>Parant Damouranhire | 5<br>Parent Financials    | 6<br>Student Einandale | 7<br>Sten & Submit |
|-----------------------|------------------|------------------------|--------------------------|---------------------------|------------------------|--------------------|
| anneur neuroBistrinea | School Selection | Dependency outros      | Farent veningraphica     | F di titi, F Hidrik, idha | Student I manuara      | OIGH & GULARIE     |
|                       | STUDENT INFORM   | ATION                  |                          |                           |                        |                    |
|                       | Student Fos      | ter Care and Par       | ent Education Cor        | npletion                  |                        |                    |
|                       |                  |                        |                          | La∎(220 choiceitoreito    |                        |                    |
|                       | Are you a foster | youth or were you in   | the foster care system a | ıt any time? ⑦            |                        |                    |
|                       | 🔘 Yes            |                        |                          |                           |                        |                    |
|                       | O No             |                        |                          |                           |                        |                    |
|                       | What's the high  | est school completed 1 | ov Parent 1?             |                           |                        |                    |
|                       | Select           |                        | <u>y</u>                 | 0                         |                        |                    |
|                       | TE-              |                        |                          | 10                        |                        |                    |
|                       | What's the high  | est school completed b | Jy Parent 2?             | -                         |                        |                    |
|                       | Select           |                        |                          | 0                         |                        |                    |
|                       |                  |                        |                          |                           |                        |                    |
|                       | 2                |                        |                          |                           |                        |                    |
|                       | Previous         |                        |                          |                           | Continue               |                    |

### **Student Eligibility Worksheet**

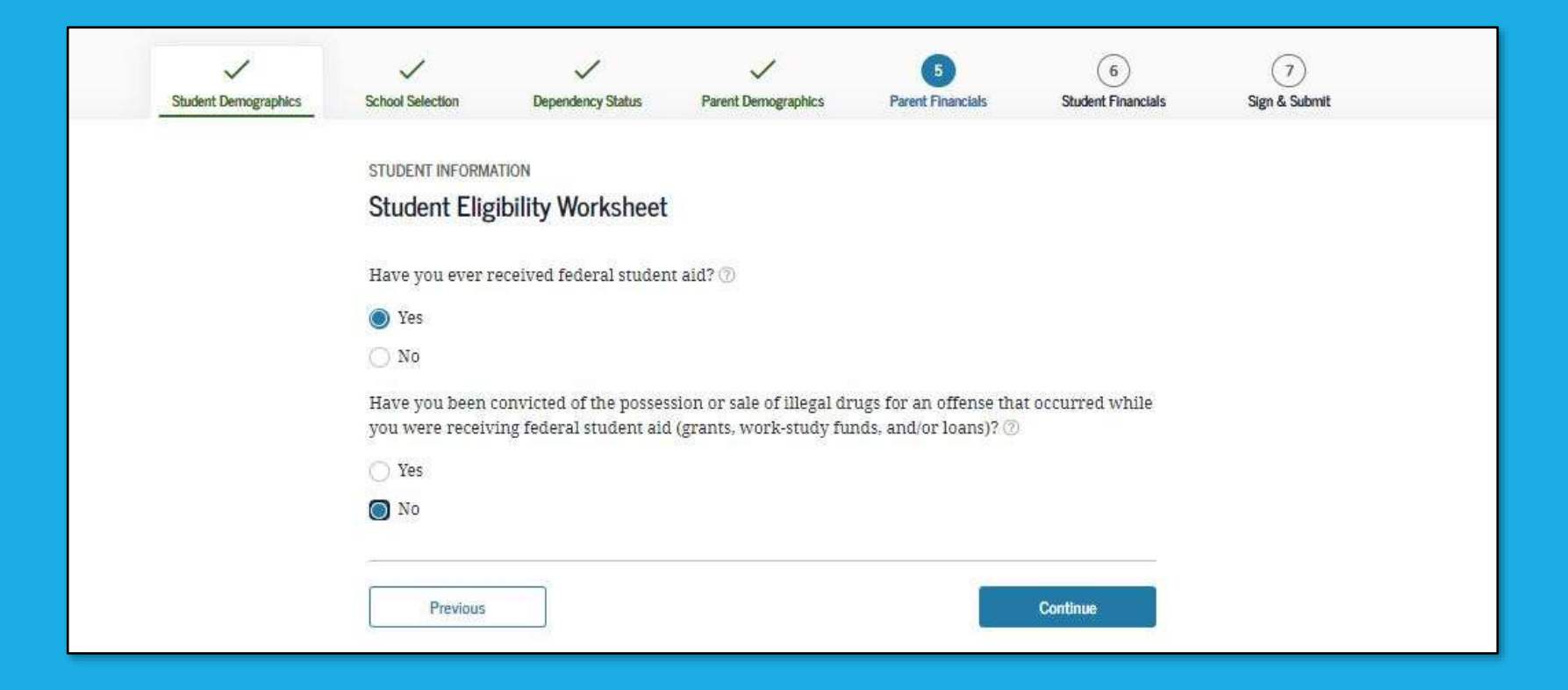

### **Search for High School**

| STUDENT INFORMA | ATION                    |                           |                      |         |  |
|-----------------|--------------------------|---------------------------|----------------------|---------|--|
| Add Your Hig    | gh School                |                           |                      |         |  |
|                 |                          |                           |                      |         |  |
| V Appned        | ation was successivily   | saved.                    |                      |         |  |
| A Becaus        | se the FAFSA® form he    | longs to the student "w   | u" and "vour" always | (unless |  |
| otherw          | vise noted) refer to the | student.                  | a ana your anays     | (unco   |  |
|                 |                          |                           |                      |         |  |
| 1 To find       | l your high school, ent  | er the following criteria | and select "Search." |         |  |
|                 |                          |                           |                      |         |  |
| State / Provi   | ince / Territory         |                           |                      |         |  |
| Select          |                          | ~ 🛞 My country            | is not listed        |         |  |
| City_aprioral   |                          |                           |                      |         |  |
|                 | 1                        |                           |                      | 0       |  |
| High Coloral    | 1 \$1                    |                           |                      |         |  |
| High School     | I Naitte – optional      |                           |                      | 0       |  |
|                 |                          |                           |                      |         |  |
|                 |                          |                           |                      |         |  |
|                 |                          | Search                    |                      |         |  |
|                 |                          |                           |                      |         |  |
|                 |                          |                           |                      |         |  |

### **High School Search Results**

| rch Res | sults 1 to 10 of 100.                 | SORT BY | Bed Match A-2       |
|---------|---------------------------------------|---------|---------------------|
|         | School Without Walls Hs               |         |                     |
|         | Washington, DC                        |         |                     |
|         | Archbishop Carroll High School        |         |                     |
|         | Washington, DC                        |         |                     |
|         | Capital City High School Pcs          |         |                     |
|         | Washington, DC                        |         |                     |
|         | Gonzaga College High School           |         |                     |
|         | Washington, DC                        |         |                     |
|         | Hospitality High School               |         |                     |
|         | Washington, DC                        |         |                     |
|         | St Johns College High School          |         |                     |
|         | Washington, DC                        |         |                     |
|         | Academy for Ideal Education Middle/Hs |         |                     |
|         | Washington, DC                        |         |                     |
|         | Anacostia Hs                          |         |                     |
|         | Washington, DC                        |         |                     |
|         | Ballou Hs                             |         |                     |
|         | Washington, DC                        |         |                     |
|         | Ballou Stay Hs                        |         |                     |
|         | Washington, DC                        |         |                     |
| -       |                                       |         |                     |
|         | 2 3 4 5 West-                         |         | I can't find my sch |
|         |                                       |         |                     |
| Pred    | 04m                                   |         | Continue            |

### **Confirm Your High School**

| Student Demographics | School Selection                 | 3<br>Dependency Status           | 4<br>Parent Demographics | 5<br>Parent Financials  | 6<br>Student Financials | 7)<br>Sign & Submit |
|----------------------|----------------------------------|----------------------------------|--------------------------|-------------------------|-------------------------|---------------------|
|                      | STUDENT INFORM                   | ATION                            |                          |                         |                         |                     |
|                      | Confirm You                      | r High School                    |                          |                         |                         |                     |
|                      | Seviev application               | v the information belo<br>ation. | w and then select "Cont  | inue" to add this scho  | ol to your              |                     |
|                      | 1 Verify                         | that the high school in          | formation you entered    | is correct, then select | "Continue."             |                     |
|                      | High School In                   | formation                        |                          |                         |                         |                     |
|                      | HIGH SCHOOL NAME<br>Anacostia Hs |                                  |                          |                         |                         |                     |
|                      | CITY<br>Washington               |                                  |                          |                         |                         |                     |
|                      | STATE<br>District of Colum       | nbia                             |                          |                         |                         |                     |
|                      | Previous                         | Start New Sea                    | arch                     |                         | Continue                |                     |
|                      | <u>ा</u>                         |                                  |                          |                         |                         |                     |

### **College Search**

| Studient Dierrographics | 2<br>School Selection                                    | (3)<br>Dependency Status                                                                                      | (4)<br>Parent Demographics                                                                             | (5)<br>Parent Financials                                                  | (6)<br>Student Financials                   | (7)<br>Sign & Submit |  |
|-------------------------|----------------------------------------------------------|----------------------------------------------------------------------------------------------------|----------------------------------------------------------------------------------------------------|---------------------------------------------------------------------------|---------------------------------------------|----------------------|--|
|                         | school selection<br>College Sear                         | ch                                                                                                    |                                                                                                    |                                                                           |                                             |                      |  |
|                         | TestE. b for fede<br>ald you                             | eased on the informa<br>erai student aid. Cont<br>can receive.                                                | tion you provided, we've<br>inue through the applice                                                   | e determined that you<br>ation for us to determ                           | may qualify<br>ine how much                 |                      |  |
|                         | Here's v     informa     da if yo     Make s     been ad | where you'll search f<br>ation. You can add up<br>n' to applying to mor<br>ure you add ALL co<br>ccepted yet. | or the colleges to which<br>to 10 colleges at a time<br>a than 10 colleges.<br>Beges you're interested | you'd like to send you<br>to your FAFSA form. I<br>5 in, even if you have | r FAFSA*<br>earn what to<br>en't applied or |                      |  |
|                         | Comple<br>refining                                       | ne the fields below to<br>g your search? Try th                                                               | search for a college to a<br>ese search tips.                                                          | dd 10 your FAFSA® fo                                                      | rm. Need help                               |                      |  |
|                         | Search by School                                         | / Name, City, State                                                                                           | Search by Federal Schoo                                                                                | f Code                                                                    |                                             |                      |  |
|                         | State<br>Select<br>City - optional                       |                                                                                                    | - 0                                                                                                    |                                                                           | - In                                        |                      |  |
|                         | School Neme                                              | 2-epitovel                                                                                                    |                                                                                                    |                                                                           | ]0                                          |                      |  |
|                         |                                                          |                                                                                                    | Search                                                                                                 |                                                                           |                                             |                      |  |
|                         | Packing                                                  |                                                                                                    |                                                                                                    |                                                                           |                                             |                      |  |

### Search by Federal School Code

| Student Demographics | School Selection                                                           | 3<br>Dependency Status                                                                                          | 4<br>Parent Demographics                                                                                    | 5<br>Parent Financials                                                           | 6<br>Student Financials                     | 7)<br>Sign & Submit |
|----------------------|----------------------------------------------------------------------------|----------------------------------------------------------------------------------------------------|----------------------------------------------------------------------------------------------------|----------------------------------------------------------------------------------|---------------------------------------------|---------------------|
|                      | SCHOOL SELECTIO                                                            | rch                                                                                                    |                                                                                                    |                                                                                  |                                             |                     |
|                      | 1 TESTG,<br>qualify<br>how m                                               | , based on the inform,<br>7 for federal student a<br>10ch aid you can recei                                     | ation you provided, we h<br>id. Continue through the<br>ve.                                                 | ave determined that<br>application for us to                                     | you may<br>determine                        |                     |
|                      | <ul> <li>Here's inform do if yo</li> <li>Make :</li> <li>been a</li> </ul> | where you'll search f<br>lation. You can add up<br>ou're applying to mor<br>sure you add ALL co<br>ccepted yet. | or the colleges to which y<br>o to 10 colleges at a time<br>e than 10 colleges.<br>Ileges you're interested | you'd like to send you<br>to your FAFSA form. I<br>I <b>in, even if you have</b> | r FAFSA®<br>.earn what to<br>n't applied or |                     |
|                      | 1 Enter t                                                                  | he college's school co                                                                                          | de and select "Search."                                                                                     |                                                                                  |                                             |                     |
|                      | Search by School                                                           | ol Name, City, State                                                                                            | Search by Federal School                                                                                    | I Code                                                                           |                                             |                     |
|                      | Federal Sch                                                                | ool Code                                                                                                    | 0                                                                                                    |                                                                                  |                                             |                     |
|                      |                                                                            |                                                                                                    | Search                                                                                                    |                                                                                  |                                             |                     |
|                      | Previous                                                                   |                                                                                                    |                                                                                                    |                                                                                  |                                             |                     |

### **College Search Results**

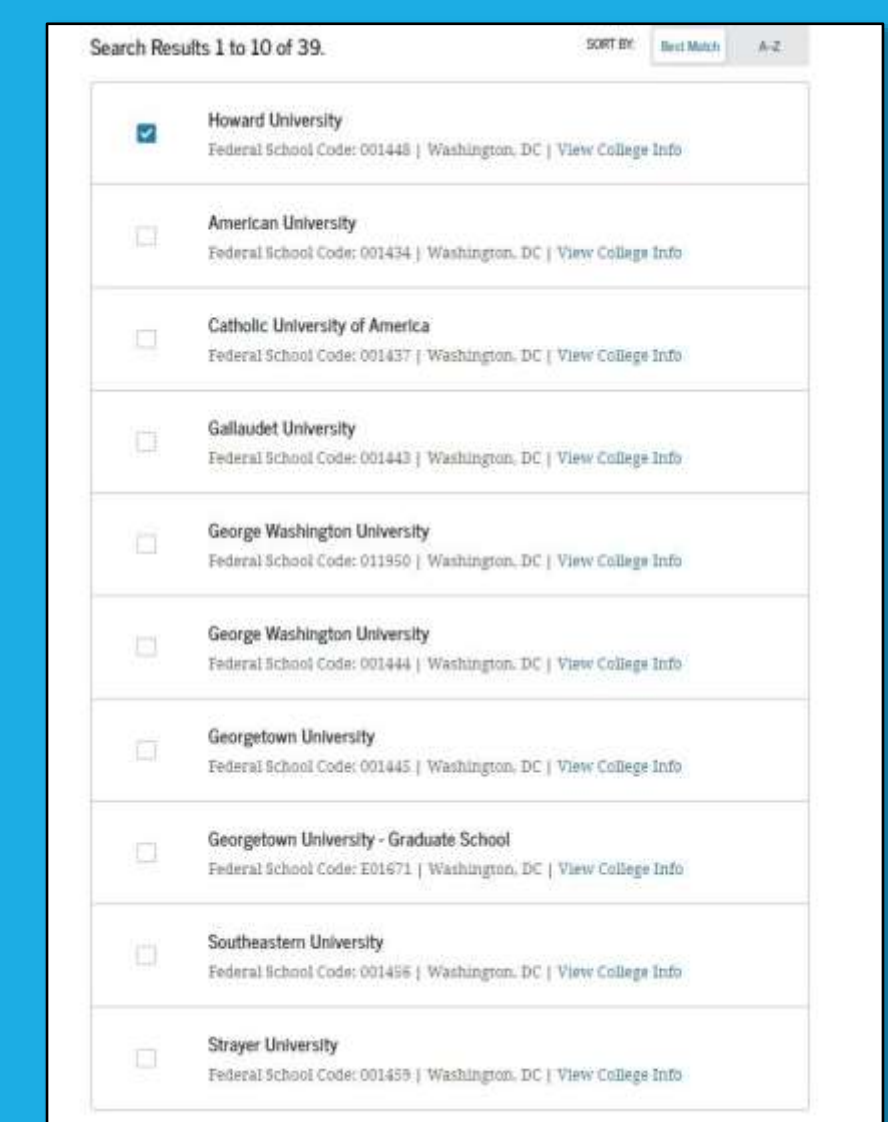

### **Selected Colleges and Housing Info**

| Student Demographics | 2<br>School Selection | 3<br>Dependency Status             | 4<br>Parent Demographics | 5<br>Parent Financials | 6<br>Student Financials | 7<br>Sign & Submit |
|----------------------|-----------------------|------------------------------------|--------------------------|------------------------|-------------------------|--------------------|
|                      | school selection      | Ileges and Housi                   | ng Info                  |                        |                         |                    |
|                      | <b>1</b> For ea       | ch school listed, select           | the appropriate housing  | g plan from the drop-( | lown list.              |                    |
|                      | ~                     | Howard Universit                   | ty                       |                        |                         |                    |
|                      | 01                    | Federal School Cod<br>Housing Plan | e: 001448   Washington   | , DC   View College Ii | nfo                     |                    |
|                      | $\sim$                | On Campus                          | 8                        | 0                      | Temove Remove           |                    |
|                      | + Add                 | d More Schools                     |                          |                        |                         |                    |
|                      |                       |                                    | Compare All Schools      |                        |                         |                    |
|                      | Previous              |                                    |                          |                        | Continue                |                    |

### **Student Marital Status**

| ~                    | <ul> <li>✓</li> </ul> | 3                        | 4                         | 5                   | 6                  |               |
|----------------------|-----------------------|--------------------------|---------------------------|---------------------|--------------------|---------------|
| Student Demographics | School Selection      | Dependency Status        | Parent Demographics       | Parent Financials   | Student Financials | Sign & Submit |
|                      |                       |                          |                           |                     |                    |               |
|                      | SCHOOL SELECTIO       | N                        |                           |                     |                    |               |
|                      | Student Mar           | ital Status              |                           |                     |                    |               |
|                      |                       |                          |                           |                     |                    |               |
|                      |                       |                          |                           |                     |                    |               |
|                      | 🥝 Applic              | ation was successfully   | saved.                    |                     |                    |               |
|                      |                       |                          |                           |                     |                    |               |
|                      | D Docaus              | o the EAECAS form he     | longe to the student. "we | u" and "unu" alwave | (unloss            |               |
|                      | otherw                | vise noted) refer to the | student.                  | u anu your anways   | (uness             |               |
|                      |                       |                          |                           |                     |                    |               |
|                      |                       |                          |                           |                     |                    |               |
|                      | What is your ma       | rital status as of today | ?                         |                     |                    |               |
|                      | Single                |                          | Y (2)                     |                     |                    |               |
|                      |                       |                          |                           |                     |                    |               |
|                      |                       |                          |                           |                     |                    |               |
|                      |                       |                          |                           | 10                  | 1200000000         |               |
|                      | Previous              |                          |                           |                     | Continue           |               |
|                      |                       |                          |                           |                     |                    |               |
# **Does the Student Have Dependents?**

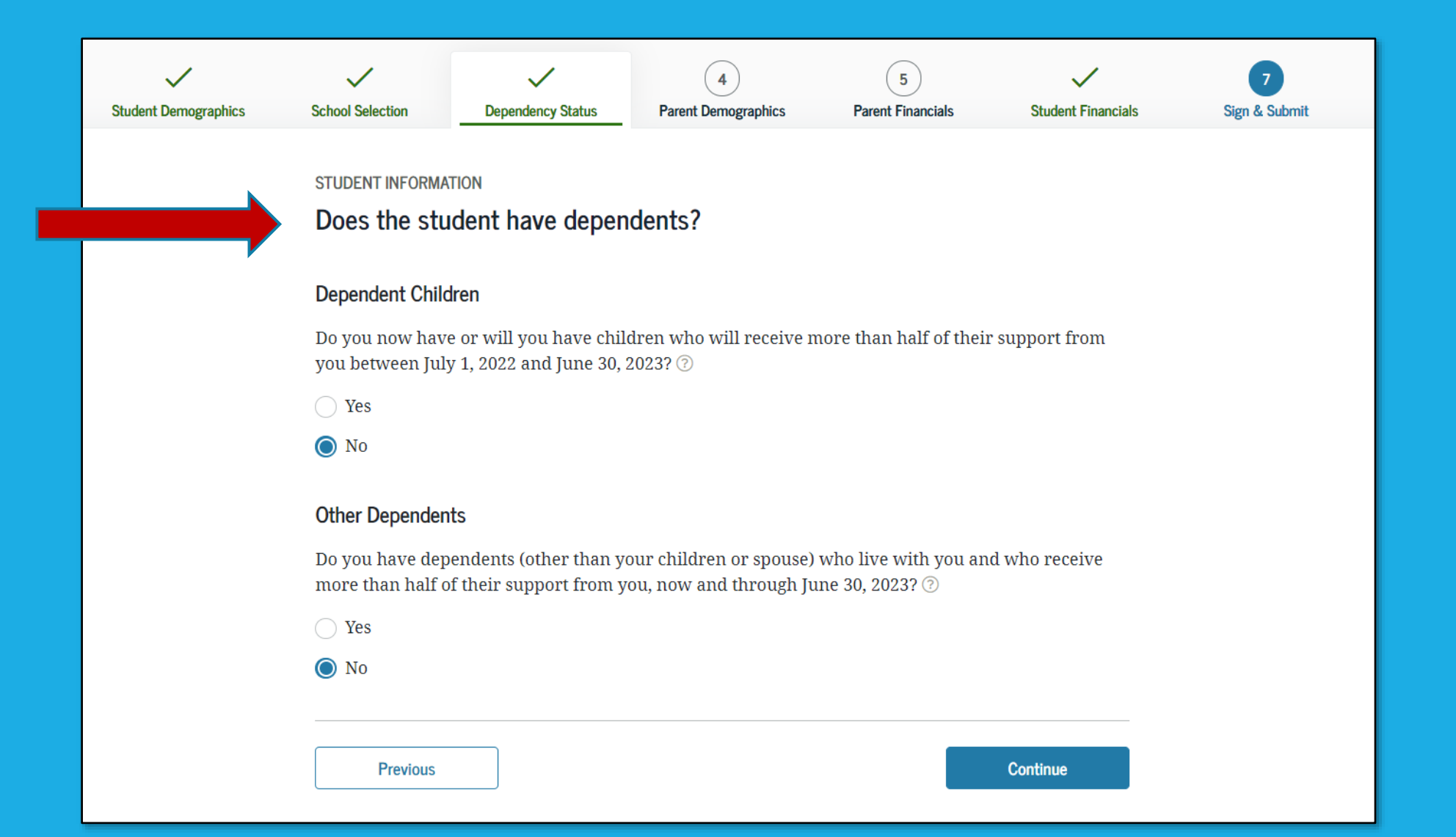

## **Student Additional Dependency Questions**

| Student Demographics | School Selection                                                                                                    | 3<br>Dependency Status                                                                     | 4<br>Parent Demographics                                                    | 5<br>Parent Financials                   | 6<br>Student Financials | 7<br>Sign & Submit |  |  |
|----------------------|----------------------------------------------------------------------------------------------------|--------------------------------------------------------------------------------------------|-----------------------------------------------------------------------------|------------------------------------------|-------------------------|--------------------|--|--|
|                      | SCHOOL SELECTION<br>Student Add<br>Answer the follo<br>parents on your                                                                       | N<br><b>itional Depender</b><br>wing questions to det<br>FAFSA <sup>®</sup> form. Select a | <b>ICY Questions</b><br>ermine if you are requi<br>Il that apply or "None o | red to provide inform<br>f the above." ③ | ation about your        |                    |  |  |
|                      | Are you<br>than trai                                                                                                    | currently serving on a<br>ining?                                                           | active duty in the U.S. ar                                                  | med forces for purpo                     | ses other               |                    |  |  |
|                      | 🗌 Are you                                                                                                    | a veteran of the U.S. a                                                                    | rmed forces?                                                                |                                          |                         |                    |  |  |
|                      | At any ti<br>foster ca                                                                                                    | me since you turned a<br>re, or were you a dep                                             | ige 13, were both your j<br>endent or ward of the c                         | parents deceased, wer<br>ourt?           | e you in                |                    |  |  |
|                      | As deter<br>emancip                                                                                                    | mined by a court in yo<br>ated minor?                                                      | our state of legal resider                                                  | nce, are you or were y                   | ou an                   |                    |  |  |
|                      | Does someone other than your parent or stepparent have legal guardianship of you, as determined by a court in your state of legal residence? |                                                                                            |                                                                             |                                          |                         |                    |  |  |
|                      | 🕑 None of                                                                                                    | the above                                                                                  |                                                                             |                                          |                         |                    |  |  |
|                      | ·                                                                                                    |                                                                                            |                                                                             | 2                                        |                         |                    |  |  |

Continue

Previous

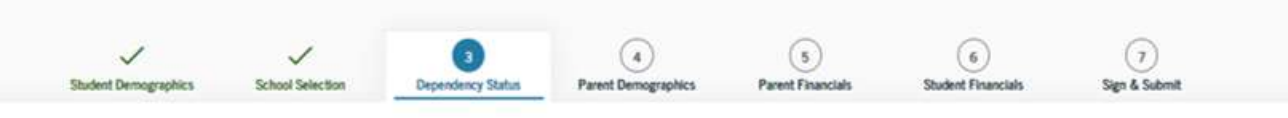

SCHOOL SELECTION

| Student Homelessness Fil | Iter Question |
|--------------------------|---------------|
|--------------------------|---------------|

On or after July 1, 2021, were you homeless or were you self-supporting and at risk of being homeless?  $\odot$ 

| ***   |    |   |  |
|-------|----|---|--|
| - 60  | ъ. | e |  |
| <br>- | ⊂. | 3 |  |
|       |    |   |  |

O No

Previous

Continue

### STUDENT HOMELESSNESS QUESTIONS

## **Student Homelessness Questions**

### STUDENT INFORMATION

### Student Homelessness Questions

At any time on or after July 1, 2021, did you receive a determination from any of the entities listed below that you were an unaccompanied youth who was homeless, or were self-supporting and at risk of being homeless?

Select all that apply or "None of the above."⑦

Your high school or school district homeless liaison

The director of an emergency shelter or transitional housing program funded by the U.S. Department of Housing and Urban Development

The director of a runaway or homeless youth basic center or transitional living program

🔽 None of the above

Previous

Continue

# **Dependent Student Status**

| ~                    | ~                                                                                                    | 3                                                                                                    | 4                                                                                                    | 5                                                                                                    | 6                                                                                                    | $\overline{\mathcal{I}}$ |
|----------------------|----------------------------------------------------------------------------------------------------|----------------------------------------------------------------------------------------------------|----------------------------------------------------------------------------------------------------|----------------------------------------------------------------------------------------------------|----------------------------------------------------------------------------------------------------|--------------------------|
| Student Demographics | School Selection                                                                                                    | Dependency Status                                                                                                    | Parent Demographics                                                                                                    | Parent Financials                                                                                                    | Student Financials                                                                                                    | Sign & Submit            |
|                      | SCHOOL SELECTIO                                                                                                    | N                                                                                                    |                                                                                                    |                                                                                                    |                                                                                                    |                          |
|                      | Dependent S                                                                                                    | Student Status                                                                                                    |                                                                                                    |                                                                                                    |                                                                                                    |                          |
|                      | Based on your a<br>student. This me<br>about my paren<br><b>If you have a sp</b><br>limited circumst<br>Select the "I am | nswers to the depende<br>ans you must provide<br>:(s)" option and select<br><b>ecial circumstance a</b><br>ances, you may be abl<br>unable to provide info | ency status questions, yo<br>parental information. S<br>"Continue" to continue t<br>nd are unable to provi<br>e to submit your FAFSA<br>rmation about my pare | ou are considered a "d<br>elect the "I will provi<br>to "Parent Demograph<br><b>de parental informa</b><br><sup>®</sup> form without paren<br>nt(s)" option and selec | <b>lependent</b> "<br>de information<br>nics" section.<br>a <b>tion</b> , under very<br>ntal information.<br>ct "Continue" to |                          |
|                      | get additional in                                                                                                    | formation. 🕐                                                                                                    |                                                                                                    |                                                                                                    |                                                                                                    |                          |
|                      | I will provid                                                                                                    | information about m                                                                                                    | iv parent(s).                                                                                                    |                                                                                                    |                                                                                                    |                          |

## Whose Information Should I Provide?

|                      | V School School School                                                       |                                                                                                    | (d)                                                                                                    | 5<br>Burnet Departure                                                                         | 6<br>Studied Description                                 |               |  |  |  |  |  |
|----------------------|------------------------------------------------------------------------------|----------------------------------------------------------------------------------------------------|----------------------------------------------------------------------------------------------------|-----------------------------------------------------------------------------------------------|----------------------------------------------------------|---------------|--|--|--|--|--|
| Student Demographics | PARENT INFORMATI                                                             | Dependency Status                                                                                   | Parent Demographics                                                                                    | Parent Financiais                                                                             | Student Financials                                       | Sign & Submit |  |  |  |  |  |
|                      | Whose Inform                                                                 | nation Should I I                                                                                   | Provide?                                                                                               |                                                                                               |                                                          |               |  |  |  |  |  |
|                      | Application was successfully saved.                                          |                                                                                                    |                                                                                                    |                                                                                               |                                                          |               |  |  |  |  |  |
|                      | For add form, re                                                             | itional assistance det<br>efer to Who's my Pare                                                     | ermining what parent i<br>nt When Filling Out the                                                      | nformation to report o<br>FAFSA form? fact shee                                               | on the FAFSA®<br>rt.                                     |               |  |  |  |  |  |
|                      | Since you have b<br>your parent(s). Y<br>with him or her.<br>"Parent Demogra | een identified as a de<br>ou must identify and i<br>Use the following crit<br>phics" and "Parent Fi | pendent student, you w<br>report information abo<br>eria to determine whos<br>nancials" sections of th | ill need to provide info<br>ut your parent(s) even<br>e information you sho<br>e FAFSA® form: | ormation about<br>if you don't live<br>uld report in the |               |  |  |  |  |  |
|                      | My parents li                                                                | ve together (married                                                                                | or unmarried).                                                                                         |                                                                                               | $\odot$                                                  |               |  |  |  |  |  |
|                      | My parents a                                                                 | re divorced or separa                                                                               | ted, and I live with one                                                                               | parent more than the                                                                          | other. 😔                                                 |               |  |  |  |  |  |
|                      | My parents a                                                                 | $\odot$                                                                                             |                                                                                                    |                                                                                               |                                                          |               |  |  |  |  |  |
|                      | I was legally a                                                              | adopted.                                                                                            |                                                                                                    |                                                                                               | $\odot$                                                  |               |  |  |  |  |  |
|                      |                                                                              |                                                                                                    |                                                                                                    |                                                                                               |                                                          |               |  |  |  |  |  |

## **Parent Marital Status**

| ~                    | ~                                                                                                    | ~                                | 4                   | 5                 | 6                  | (7)           |  |  |
|----------------------|----------------------------------------------------------------------------------------------------|----------------------------------|---------------------|-------------------|--------------------|---------------|--|--|
| Student Demographics | School Selection                                                                                                    | Dependency Status                | Parent Demographics | Parent Financials | Student Financials | Sign & Submit |  |  |
|                      | PARENT INFORMAT                                                                                                    | al Status                        |                     |                   |                    |               |  |  |
|                      | Because the FAFSA® form belongs to the student, "you" and "your" always (unless otherwise noted) refer to the student. |                                  |                     |                   |                    |               |  |  |
|                      | As of today, wha                                                                                                    | t is the marital status (        | of your parents?    |                   |                    |               |  |  |
|                      | Married or rer                                                                                                    | narried                          |                     | ~@                |                    |               |  |  |
|                      | When did your y<br>Month Year<br>08 19                                                                                 | oarents get married or<br>94 🔹 🕐 | remarried?          |                   |                    |               |  |  |
|                      | Previous                                                                                                    |                                  |                     |                   | Continue           |               |  |  |

# **Personal Information for First Parent**

| Student Demographics | School Selection                                                                         | Dependency Status                                                     | Parent Demographics | 5<br>Parent Financials | 6<br>Student Financials | 7<br>Sign & Submit      |
|----------------------|------------------------------------------------------------------------------------------|-----------------------------------------------------------------------|---------------------|------------------------|-------------------------|-------------------------|
|                      | PARENT INFORMAT<br>Enter Inform<br>(father/mothe<br>Your Parent's Sc<br>Your Parent's La | non<br>nation for Your Fir<br>r/stepparent).<br>ocial Security Number | rst Parent          |                        |                         |                         |
|                      | Your Parent's Fi                                                                         | rst Initial                                                           |                     |                        | Rememb<br>list as firs  | er who you<br>st parent |
|                      | Your Parent's Day                                                                        | Year<br>Iear<br>nail Address                                          | 0                   | 0                      |                         |                         |
|                      | Previous                                                                                 |                                                                       |                     |                        | Continue                |                         |

## **Personal Information for Other Parent**

| Student Demographics | School Selection                                           | V<br>Dependency Status                    | 4<br>Parent Demographics | 5<br>Parent Financials | 6<br>Student Financials | 7<br>Sign & Submit |
|----------------------|------------------------------------------------------------|-------------------------------------------|--------------------------|------------------------|-------------------------|--------------------|
|                      | PARENT INFORMATION<br>Enter Information<br>(father/mother/ | on<br>ation for Your Oth<br>/stepparent). | ner Parent               |                        |                         |                    |
|                      | Your Parent's Soc                                          | ial Security Number                       | )                        |                        |                         |                    |
|                      | Your Parent's Las                                          | t Name                                    |                          | 0                      |                         |                    |
|                      | Your Parent's Firs                                         | ot Initial                                |                          |                        |                         |                    |
|                      | Your Parent's Dat<br>Month Day                             | re of Birth<br>Year                       | )                        |                        |                         |                    |
|                      | Previous                                                   |                                           |                          |                        | Continue                |                    |

## **Parent State of Legal Residence**

| 2022-2<br>Fafsa® I   | 3<br>Form        | යි FAFSA Home ලි      | ) Help 🕲 Save FAFSA Form | IE Review FAFSA Form   | C <sup>4</sup> Reset FAFSA Form | C→ Exit FAFS/    |
|----------------------|------------------|-----------------------|--------------------------|------------------------|---------------------------------|------------------|
| Student Demographics | School Selection | Dependency Status     | 4<br>Parent Demographics | 5<br>Parent Financials | 6<br>Student Financials         | 7<br>Sign & Subm |
|                      | PARENT INFORMAT  | TION                  |                          |                        |                                 |                  |
|                      | Parent State     | e of Legal Resider    | nce                      |                        |                                 |                  |
|                      | Has your father  | lived in Pennsylvania | for at least 5 years? ⑦  |                        |                                 |                  |
|                      | O Yes            |                       |                          |                        |                                 |                  |
|                      | ○ No             |                       |                          |                        |                                 |                  |
|                      | Previous         |                       |                          |                        | Continue                        |                  |
|                      |                  |                       |                          |                        |                                 |                  |
|                      |                  |                       |                          |                        |                                 |                  |

## **Parent Household Information**

| Student Demographics | School Selection                                                                        | Dependency Status                                                                                                    | 4<br>Parent Demographics                                                          | 5<br>Parent Financials                    | 6<br>Student Financials | 7<br>Sign & Submit |  |
|----------------------|-----------------------------------------------------------------------------------------|----------------------------------------------------------------------------------------------------|-----------------------------------------------------------------------------------|-------------------------------------------|-------------------------|--------------------|--|
|                      | PARENT INFORMAT                                                                         | TION                                                                                                    |                                                                                   |                                           |                         |                    |  |
|                      | Enter Inform                                                                            | nation for Your Pa                                                                                                    | rents' Dependents                                                                 | 5                                         |                         |                    |  |
|                      | 1 Do not                                                                                | include yourself (the                                                                                                   | student).                                                                         |                                           |                         |                    |  |
|                      | How many othe                                                                           | r dependent children (                                                                                                  | do your parents have?                                                             |                                           |                         |                    |  |
|                      | Include the othe<br>• will rely or<br>June 30, 20<br>or<br>• can answe                  | er dependent children<br>n your parents for mor<br>123;<br>r "no" to every depend                                       | of your parents if they<br>re than half of their fina<br>tency status question on | ncial support between<br>the FAFSA® form. | n July 1, 2022 and      |                    |  |
|                      | 2                                                                                       |                                                                                                    |                                                                                   | 0                                         |                         |                    |  |
|                      | How many othe                                                                           | r dependents do your                                                                                                    | parents have?                                                                     |                                           |                         |                    |  |
|                      | Include your pa<br>• now live w<br>• currently r<br>and<br>• will contin<br>July 1, 202 | rents' other dependen<br>rith your parents,<br>receive more than half<br>ue to receive more tha<br>2 and June 30, 2023. | ts if they<br>of their support from y<br>in half of their financial               | our parents,<br>support from your pa      | arents between          |                    |  |
|                      | 2                                                                                       |                                                                                                    |                                                                                   | 0                                         |                         |                    |  |
|                      | Previous                                                                                |                                                                                                    |                                                                                   |                                           | Continue                |                    |  |

## **Parent Household Information**

Previous

| ent Demographics | School Selection                                              | Dependency Sta                                          | tus Pa                                      | 4 rent Demographics Parent F                                          | 5 (6)<br>Financials Student Financials             | s Sign & Submit |
|------------------|---------------------------------------------------------------|---------------------------------------------------------|---------------------------------------------|-----------------------------------------------------------------------|----------------------------------------------------|-----------------|
|                  | PARENT INFORMAT                                               | ION                                                     |                                             |                                                                       |                                                    |                 |
|                  | Parent Hous                                                   | ehold Inform                                            | nation                                      |                                                                       |                                                    |                 |
|                  |                                                               | V                                                       | 1.11.1.1.1                                  | - 0                                                                   |                                                    |                 |
|                  | ~                                                             | Tour nous                                               | enold size i                                | s 9.                                                                  |                                                    |                 |
|                  | LD ا                                                          | You:                                                    | Your                                        | Other Dependent Children of                                           | Other Dependents of Your                           |                 |
|                  |                                                               | 1                                                       | 2                                           | 2                                                                     | 2                                                  |                 |
|                  | New Jack Coll                                                 |                                                         | -                                           | -                                                                     | -                                                  |                 |
|                  | Number in Colle                                               | ege                                                     |                                             |                                                                       |                                                    |                 |
|                  | Out of the 7 dep<br>students betwee<br><b>yourself</b> and ot | endents in your<br>en July 1, 2022 an<br>her members of | parents' hou<br>d June 30, 2<br>the househo | sehold (as shown above), ho<br>023? <b>DO NOT include your</b><br>ld. | ow many will be college<br>parents, but DO include |                 |
|                  |                                                               |                                                         |                                             |                                                                       | 0                                                  |                 |

Continue

## **Parent Tax Filing Status**

| Student Demographics | School Selection                  | Dependency Status                                                                | Parent Demographics                                                                                                    | 5<br>Parent Financials                                                            | 6<br>Student Financials | 7<br>Sign & Submit |
|----------------------|-----------------------------------|----------------------------------------------------------------------------------|----------------------------------------------------------------------------------------------------|-----------------------------------------------------------------------------------|-------------------------|--------------------|
|                      | PARENT INFORMAT                   | iling Status                                                                     |                                                                                                    |                                                                                   |                         |                    |
|                      | Applica                           | ation was successfully                                                           | saved.                                                                                                    |                                                                                   |                         |                    |
|                      | For 2020, have y<br>Already comp  | our parents completed                                                            | d their IRS income tax r                                                                                                    | eturn or another tax r                                                            | eturn?                  |                    |
|                      | What type of in<br>IRS Form 1040  | come tax return did yo<br>I                                                      | our parents file for 2020                                                                                                    | 2                                                                                 | ~ ]@                    |                    |
|                      | For 2020, what i<br>Married-filed | s your parents' tax fili<br>joint return                                         | ng status according to t                                                                                                    | neir tax return?                                                                  | ~ ]@                    |                    |
|                      | Applying is                       | faster and easier if yo<br>FAFSA form w<br><i>For your protection, you</i><br>19 | RECOMMENDED<br>RECOMMENDED<br>RS Data Retrieval Too<br>our parents transfer the<br>rith the IRS Data Retriev<br>sur tax return information<br>rebsite or on the FAFSA for | d<br>r tax return informat<br>al Tool (DRT)!<br>will not display on the IRS<br>n. | ion into this           |                    |
|                      | Previóus                          | Skip                                                                             | IRS DRT and Complete Man                                                                                                    | ally Proceed t                                                                    | to the IRS >            |                    |

# Parent Log In to IRS Data Retrieval Tool

| nt Demographics | School Selection                                 | Dependency Status                                                            | Parent Demographics                                                          | 5<br>Parent Financials                                              | 6<br>Student Financials        | 7<br>Sign & Submit |  |  |  |  |
|-----------------|--------------------------------------------------|------------------------------------------------------------------------------|------------------------------------------------------------------------------|---------------------------------------------------------------------|--------------------------------|--------------------|--|--|--|--|
|                 | PARENT INFORMAT                                  | ION                                                                          |                                                                              |                                                                     |                                |                    |  |  |  |  |
|                 | Parent Log In to IRS Data Retrieval Tool         |                                                                              |                                                                              |                                                                     |                                |                    |  |  |  |  |
|                 | To use<br>his or l<br>proble                     | the IRS Data Retrieval<br>her credentials below.<br>ms using this tool, viev | Tool (DRT), have the pa<br>Otherwise, skip the IRS<br>v more information abo | rrent listed in the FAF<br>DRT, If you have any<br>out the IRS DRT. | SA® form enter<br>questions or |                    |  |  |  |  |
|                 | Provide parent                                   | FSA ID credentials.                                                          |                                                                              |                                                                     |                                |                    |  |  |  |  |
|                 | Which parent are you? ②                          |                                                                              |                                                                              |                                                                     |                                |                    |  |  |  |  |
|                 | B. Smith (Parent 1)                              |                                                                              |                                                                              |                                                                     |                                |                    |  |  |  |  |
|                 | C. Smith (Parent 2)                              |                                                                              |                                                                              |                                                                     |                                |                    |  |  |  |  |
|                 | FSA ID Username, Email Address, or Mobile Number |                                                                              |                                                                              |                                                                     |                                |                    |  |  |  |  |
|                 | Forgot Username   Create an FSA ID               |                                                                              |                                                                              |                                                                     |                                |                    |  |  |  |  |
|                 | roiger esemanie   Greate art Skib                |                                                                              |                                                                              |                                                                     |                                |                    |  |  |  |  |
|                 | FSA ID Password                                  | FSA ID Password                                                              |                                                                              |                                                                     |                                |                    |  |  |  |  |
|                 |                                                  | Show 12                                                                      |                                                                              |                                                                     |                                |                    |  |  |  |  |
|                 |                                                  |                                                                              | ruigut rassword                                                              |                                                                     |                                |                    |  |  |  |  |
|                 |                                                  |                                                                              |                                                                              |                                                                     |                                |                    |  |  |  |  |
|                 | Skip IRS DRT a                                   | and Complete Manually                                                        |                                                                              |                                                                     | Continue                       |                    |  |  |  |  |

## **IRS Website Disclaimer, Federal Income Tax information & Results**

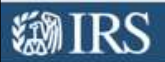

Return to FAFSA | Help | Logout 🔂 | Español

### THIS U.S. GOVERNMENT SYSTEM IS FOR AUTHORIZED USE ONLY!

THIS U.S. GOVERNMENT SYSTEM IS FOR AUTHORIZED USE ONLY! Use of this system constitutes consent to monitoring, interception, recording, reading, copying or capturing by authorized personnel of all activities. There is no right to privacy in this system. Unauthorized use of this system is prohibited and subject to criminal and civil penalties, including all penalties applicable to willful unauthorized access (UNAX) or inspection of taxpayer records (under 18 U.S.C. 7213A and 26 U.S.C. 72131.

OK

Use address on

2020 tax return

Heture to FAFSA | Heter | Logoud

٠

### Get My Federal Income Tax Information

free our Privacy horizor regarding our request for your personal information.

Enter the following information from your 2020 Federal tricome Tax Return. 🍈

All fetts are required unless marked otherwise

### First Name

**Boickel Security Number** 

**WIRS** 

Finit Last Name Last

Date of Birth

01/01/1999

Fring Status (2)

Single

#### Etreet Address ()

Mail match your 2019 Federal Income Tax Beturn 123 Coskdaire Dr.

#### P.O. Box (1)

Required if entered on your tex return-

### **MIRS**

### 2020 Federal Income Tax Information

#### Gdit Data

Based on the information you provided, the Internal Revenue Service (IRS) located your income tax return. With your permission below, the IRS will securely transfer your tax information to the U.S. Department of Education (ED) to populate any applicable FAPSA® questions.

For your protection, the IRS will not display your tax information and will hurther encrypt any tax information transferred using the IRS DRT; therefore, ED is unable to display your tax information on your FAFSA form.

The data retrieved from your tax return is limited to the items listed below as you reported to the IRS.

| Tax Year               | Type of Return Filed    | Untaxed Portion of IRA Distributions &<br>Receiption |
|------------------------|-------------------------|------------------------------------------------------|
| Name(s)                | Adjusted Gross Income   |                                                      |
| Social Security Number | Income Earned from Work | Tax-exempt Interest Income                           |
| Filing Status          | Income Tax              | IRA Deductions and Payments                          |
| IDS Exemptions         | Education Credits       | Status of Amended Returns Received                   |
| The contribution       | a second and second     |                                                      |

Refer to your tax records if you have a question about the values you reporte Transfer My Tax Information into the FAFSA Form (7)

The tax information provided to fafsa gov will populate the answers to 1 appropriate FAFSA questions. After the FAFSA questions are populated your IRS session will end, and you will return to your FAFSA form. Check this box if you are choosing to transfer your information.

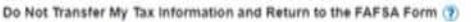

By clicking the "Do Not Transfer" button, you are choosing not to transfer your tax information electronically. Your IRS session will end, and you will return to your FAFSA form.

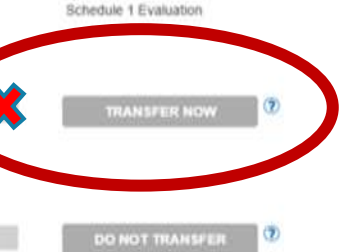

Return to FAFSA | Help | Logout to | Español

GAIRS

## Parent IRS Info

| ~                    | ~                                           | $\checkmark$                                               | ~                   | 5                             | 6                              | 7                                   |  |  |
|----------------------|---------------------------------------------|------------------------------------------------------------|---------------------|-------------------------------|--------------------------------|-------------------------------------|--|--|
| Student Demographics | School Selection                            | Dependency Status                                          | Parent Demographics | Parent Financials             | Student Financials             | Sign & Submit                       |  |  |
|                      | PARENT INFORMAT                             | ION                                                        |                     |                               |                                |                                     |  |  |
|                      | Parent IRS I                                | nfo                                                        |                     | If the decide                 | e parent is e<br>des not to us | ither ineligible or se the IRS DRT, |  |  |
|                      | W hat was your<br>This amount is found<br>S | parents adjusted gross<br>on IRS Form 1040-line 11.<br>.00 | ()                  | he or she will be required to |                                |                                     |  |  |
|                      | Calculate with I                            | ncome Estimator                                            |                     | info                          | rmation mar                    | nually                              |  |  |
|                      | Previous                                    |                                                            |                     |                               | Continue                       |                                     |  |  |

## **Parent Income from Work**

| Shudaat Damographics |                                                                                                    | Dependency Status                                                                                                    | Parant Damographics                                                                                                    | 5<br>Barret Eleandela                                                                                                | 6<br>Student Einensiele                                                                    | 7<br>Step 8 Schmit                      |                    |  |
|----------------------|----------------------------------------------------------------------------------------------------|----------------------------------------------------------------------------------------------------|----------------------------------------------------------------------------------------------------|----------------------------------------------------------------------------------------------------|--------------------------------------------------------------------------------------------|-----------------------------------------|--------------------|--|
| Student Demographics | PARENT INFORMAT<br>PARENT INFORMAT<br>Parent Incor<br>How much did y<br>etc.) in 2020?<br>This amount is your Pr<br>of Schedule K-1 (Form<br>S<br>How much did y<br>etc.) in 2020?<br>This amount is your Pr<br>of Schedule K-1 (Form | ION<br>ne from Work<br>Your Parent 1 (father/m<br>arent 1 (father's/mother's/step,<br>1065).<br>.00<br>Your Parent 2 (father/m<br>arent 2 (father's/mother's/step,<br>1065).<br>.00 | Nother/stepparent) earn<br>parent's) portion of IRS Form 1<br>nother/stepparent) earn<br>parent's) portion of IRS Form 1 | n from working (wage<br>040-line 1 + Schedule 1, lines 3<br>n from working (wage<br>040-line 1 + Schedule 1, lines 3 | s, salaries, tips,<br>+ 6 + Box 14 (Code A)<br>s, salaries, tips,<br>+ 6 + Box 14 (Code A) | This inform<br>doesn't tran<br>the IRS. | ation<br>sfer from |  |
|                      | Previous                                                                                                    |                                                                                                    |                                                                                                    |                                                                                                    | Continue                                                                                   |                                         |                    |  |

## 2020 W-2 & Schedules

## **EXAMPLE W-2**

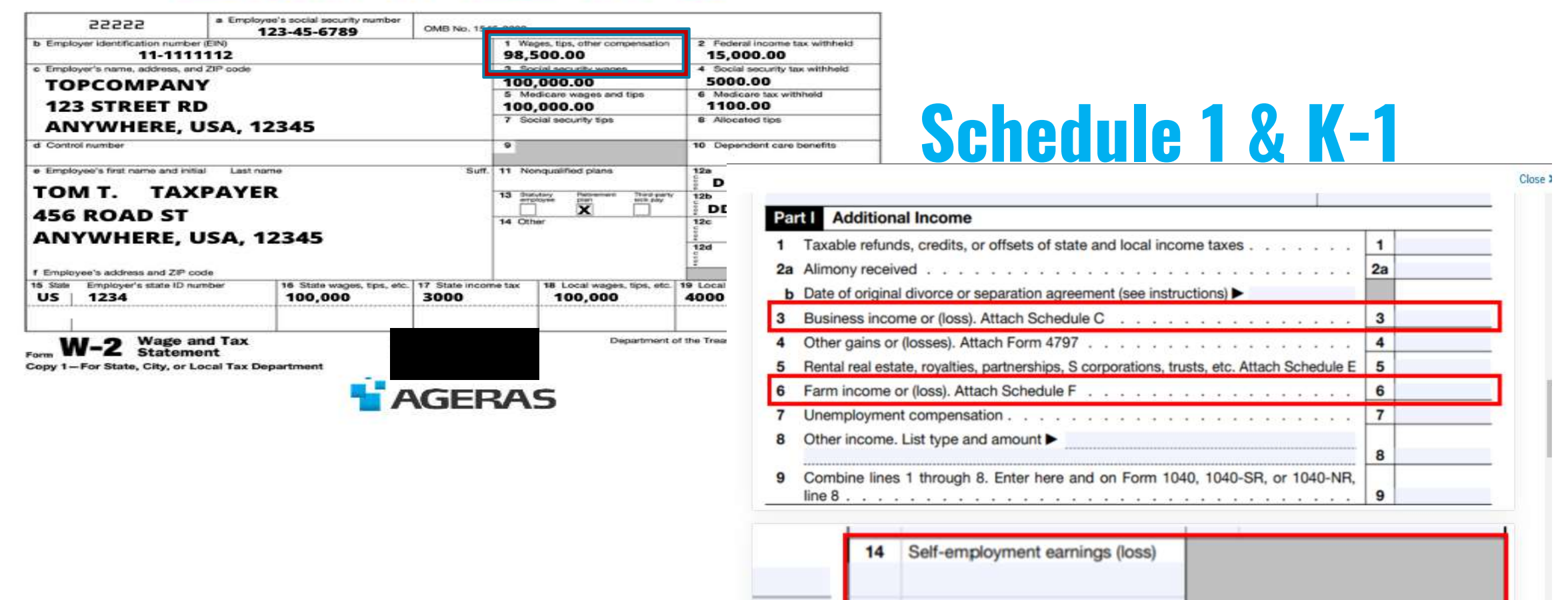

# **Parent Additional IRS Info**

| ~                    | ~                                                                             | ~                                                                                    | ~                                                   | 5                                | 6                  | $\overline{)}$ |
|----------------------|-------------------------------------------------------------------------------|--------------------------------------------------------------------------------------|-----------------------------------------------------|----------------------------------|--------------------|----------------|
| Student Demographics | School Selection                                                              | Dependency Status                                                                    | Parent Demographics                                 | Parent Financials                | Student Financials | Sign & Submit  |
|                      | PARENT INFORMAT<br>Parent Addit<br>Enter the amoun<br>This is the total amoun | TION<br>tional IRS Info<br>nt of your parents' inco<br>nt of IRS Form IRS Form 1040- | ome tax for 2020.<br>—line 22 minus Schedule 2—line | 2. If negative, enter a zero her | ге                 |                |
|                      | S                                                                             | .00                                                                                  | 0                                                   |                                  |                    |                |
|                      | Previous                                                                      |                                                                                      | U                                                   |                                  | Continue           |                |

# Form 1040

Form

# Schedule 2

| 16 | Tax (see instructions). Check if any from Form(s): 1 8814 2 4972 3 16 |
|----|-----------------------------------------------------------------------|
| 17 | Amount from Schedule 2, line 3                                        |
| 18 | Add lines 16 and 17                                                   |
| 19 | Child tax credit or credit for other dependents                       |
| 20 | Amount from Schedule 3, line 7                                        |
| 21 | Add lines 19 and 20 21                                                |
| 22 | Subtract line 21 from line 18. If zero or less, enter -0              |
| 23 | Other taxes, including self-employment tax, from Schedule 2, line 10  |
| 24 | Add lines 22 and 23. This is your total tax                           |
| 25 | Federal income tax withheld from:                                     |

#### SCHEDULE 2 OMB No. 1545-0074 **Additional Taxes** (Form 1040) 20 ▶ Attach to Form 1040, 1040-SR, or 1040-NR. Department of the Tressury Altachment Go to www.irs.gov/Form1040 for instructions and the latest information. Sequence No. 02 Internal Revenue Service Name(s) shown on Form 1040, 1040-SR, or 1040-NR Your social security number Part I Tax Alternative minimum tax. Attach Form 6251 Excess advance premium tax credit repayment. Attach Form 8962 . . . . . . 2 3 Add lines 1 and 2. Enter here and on Form 1040, 1040-SR, or 1040-NR, line 17 . . 3 Part II Other Taxes 4 5 Unreported social security and Medicare tax from Form: a 4137 b 8919. 5 6 Additional tax on IRAs, other qualified retirement plans, and other tax-favored 6 7a b Repayment of first-time homebuyer credit from Form 5405. Attach Form 5405 if 7b 8 Taxes from: a Form 8959 b Form 8960 c Instructions; enter code(s) 8 9 Section 965 net tax liability installment from Form 965-A . . . 9 10 Add lines 4 through 8. These are your total other taxes. Enter here and on Form 1040 or 1040-SR, line 23, or Form 1040-NR, line 23b 10 For Paperwork Reduction Act Notice, see your tax return instructions. Cet. No. 71478L/ Schedule 2 (Form 1040) 2020

## **Parent Questions for Tax Filers Only**

| $\checkmark$         | ~                                                                                                    |                                        | ~                                         | ~                                                     | 5                                             | 6                                                  | (7)           |  |  |  |
|----------------------|----------------------------------------------------------------------------------------------------|----------------------------------------|-------------------------------------------|-------------------------------------------------------|-----------------------------------------------|----------------------------------------------------|---------------|--|--|--|
| Student Demographics | School Se                                                                                                    | election                               | Dependency Status                         | Parent Demographics                                   | Parent Financials                             | Student Financials                                 | Sign & Submit |  |  |  |
|                      | PARENT<br>Parei                                                                                                    | r information<br>nt Question           | ns for Tax Fil                            | ers Only                                              |                                               |                                                    |               |  |  |  |
|                      | Did yo                                                                                                    | ur parents ha                          | ve any of the foll                        | owing items in 2020? En                               | ter amounts for all tha                       | t apply.                                           |               |  |  |  |
|                      | Combat pay or special combat pay. <b>This should be zero for enlisted persons and warrant officers</b><br>(including commissioned warrant officers) because combat pay is entirely nontaxable. Only enter<br>taxable combat pay included in your parents' adjusted gross income. |                                        |                                           |                                                       |                                               |                                                    |               |  |  |  |
|                      | S (                                                                                                    | 0                                      | .00                                       | 0                                                     |                                               |                                                    |               |  |  |  |
|                      | Student college grant and scholarship aid reported to the IRS in your parents' income. Includes<br>AmeriCorps benefits (awards, living allowances, and interest accrual payments), as well as grant<br>and scholarship portions of fellowships and assistantships.               |                                        |                                           |                                                       |                                               |                                                    |               |  |  |  |
|                      | S                                                                                                    | 0                                      | .00                                       | 0                                                     |                                               |                                                    |               |  |  |  |
|                      | Educat<br>1040 S                                                                                                    | tion credits (A<br>chedule 3-line      | merican Opportu<br>3                      | nity Tax Credit or Lifetin                            | ne Learning Tax Credit)                       | from IRS Form                                      |               |  |  |  |
|                      | \$                                                                                                    | 0                                      | .00                                       | 0                                                     |                                               |                                                    |               |  |  |  |
|                      | Untaxe<br>minus<br>here.                                                                                                    | ed portions of<br>(lines 4b + 5b)<br>0 | IRA distribution:<br>. Exclude rollow .00 | s and pensions from IRS<br>vers. If negative, enter a | Form IRS Form 1040—<br>zero here If negative, | (lines 4a + 5a)<br>enter a zero<br>fied plans from |               |  |  |  |
|                      | IRS for                                                                                                    | rm 1040 Sched                          | ule 1-total of line                       | entployed SEP, SIMPLE,<br>es 15+19.                   | Reogn, and other quair                        | ned plans from                                     |               |  |  |  |
|                      | s (                                                                                                    | 0                                      | .00                                       | 0                                                     |                                               |                                                    |               |  |  |  |
|                      | Tax ex                                                                                                    | empt interest                          | income from IRS                           | Form 1040-line 2a.                                    |                                               |                                                    |               |  |  |  |
|                      | \$                                                                                                    | 0                                      | .00                                       | 0                                                     |                                               |                                                    |               |  |  |  |
|                      |                                                                                                    |                                        |                                           |                                                       |                                               |                                                    |               |  |  |  |
|                      |                                                                                                    | Previous                               |                                           |                                                       |                                               | Continue                                           |               |  |  |  |

## Parent Additional Financial Info

| $\checkmark$         | ~                                                                                           | ~                      | ~                        | 5                     | 6                  | 7             |  |  |  |  |
|----------------------|---------------------------------------------------------------------------------------------|------------------------|--------------------------|-----------------------|--------------------|---------------|--|--|--|--|
| Student Demographics | School Selection                                                                            | Dependency Status      | Parent Demographics      | Parent Financials     | Student Financials | Sign & Submit |  |  |  |  |
|                      |                                                                                             | 011                    |                          |                       |                    |               |  |  |  |  |
|                      | PARENT INFORMATI                                                                            | ON                     | -                        |                       |                    |               |  |  |  |  |
|                      | Parent Additional Financial Info                                                            |                        |                          |                       |                    |               |  |  |  |  |
|                      |                                                                                             |                        |                          |                       |                    |               |  |  |  |  |
|                      | Did your parents have any of the following items in 2020? Enter amounts for all that apply. |                        |                          |                       |                    |               |  |  |  |  |
|                      |                                                                                             |                        |                          |                       |                    |               |  |  |  |  |
|                      | Child support your parents paid because of divorce or separation or as a result of a legal  |                        |                          |                       |                    |               |  |  |  |  |
|                      | requirement. Do                                                                             | not include support fo | or children in your pare | ents' household.      |                    |               |  |  |  |  |
|                      | \$ 0                                                                                        | .00                    | 0                        |                       |                    |               |  |  |  |  |
|                      | Formin of from a                                                                            |                        |                          | - <del>66 </del>      |                    |               |  |  |  |  |
|                      | Earnings from w                                                                             | ork under a Cooperati  | ve Education Program     | offered by a coffege. |                    |               |  |  |  |  |
|                      | \$ 0                                                                                        | .00                    | 0                        |                       |                    |               |  |  |  |  |
|                      | Tayable earning                                                                             | from need-based em     | nlowment programs suc    | h as Federal Work-St  | udy and need-      |               |  |  |  |  |
|                      | based employme                                                                              | nt portions of fellows | hips and assistantships. | as receitar work-so   | auy and need-      |               |  |  |  |  |
|                      | s 0                                                                                         | .00                    | 0                        |                       |                    |               |  |  |  |  |
|                      |                                                                                             |                        |                          |                       |                    |               |  |  |  |  |
|                      |                                                                                             |                        |                          |                       |                    |               |  |  |  |  |
|                      | - Devi                                                                                      |                        |                          |                       | O                  |               |  |  |  |  |
|                      | Previous                                                                                    |                        |                          |                       | Continue           |               |  |  |  |  |

## **Parent Untaxed Income**

|                                                    | Student Demographics | School Selection                                                                                                    | Dependency Status                                                                        | Parent Demographics                                                                | 5<br>Parent Financials                                                 | 6<br>Student Financials                            | 7<br>Sign & Submit |  |  |
|----------------------------------------------------|----------------------|----------------------------------------------------------------------------------------------------|------------------------------------------------------------------------------------------|------------------------------------------------------------------------------------|------------------------------------------------------------------------|----------------------------------------------------|--------------------|--|--|
|                                                    |                      | PARENT INFORMA                                                                                                    | TION                                                                                     |                                                                                    |                                                                        |                                                    |                    |  |  |
|                                                    |                      | <b>Parent Untaxed Income</b><br>Did your parents have any of the following items in 2020? Enter amounts for all that apply. |                                                                                          |                                                                                    |                                                                        |                                                    |                    |  |  |
|                                                    |                      |                                                                                                    |                                                                                          |                                                                                    |                                                                        |                                                    |                    |  |  |
|                                                    |                      | Child support r<br>\$ 0                                                                                                    | eceived for all childrer                                                                 | . Do not include foster (                                                          | care or adoption payn                                                  | nents.                                             |                    |  |  |
|                                                    |                      | Housing, food,<br>(including cash                                                                                           | and other living allowa<br>payments and cash va                                          | nces paid to members (<br>lue of benefits). Do not                                 | of the military, clergy,<br>include the value of o                     | and others<br>n-base military                      |                    |  |  |
|                                                    |                      | \$ 0                                                                                                    | .00                                                                                      | <ul> <li>allowance for nousing</li> <li>②</li> </ul>                               | 3.                                                                     |                                                    |                    |  |  |
| Look at W-2                                        |                      | Payments to ta:<br>earnings), inclu<br>12d, codes D, E,                                                                     | x-deferred pension and<br>iding, but not limited to<br>, F, G, H, and S. <b>Don't ir</b> | retirement savings pla<br>), amounts reported on<br>I <b>clude</b> amounts reporte | ns (paid directly or w<br>the W-2 Form in Boxe<br>d in code DD (employ | ithheld from<br>es 12a through<br>er contributions |                    |  |  |
|                                                    |                      | toward employ                                                                                                    | ree health benefits).                                                                    | 0                                                                                  |                                                                        |                                                    |                    |  |  |
|                                                    |                      | Veterans noned<br>Compensation                                                                                              | lucation benefits such a<br>(DIC); and/or VA Educa                                       | as Disability Death Pens<br>tional Work-Study allov                                | ion or Dependency ar<br>vances.                                        | nd Indemnity                                       |                    |  |  |
|                                                    |                      | \$ 0                                                                                                    | .00                                                                                      | 0                                                                                  |                                                                        |                                                    |                    |  |  |
| DO NOT include untaxed social security benefits or |                      | Other untaxed                                                                                                    | income not reported, s<br>.00                                                            | uch as workers' comper                                                             | nsation, disability ben                                                | efits, etc.                                        |                    |  |  |
| Supplemental Security                              |                      | Previous                                                                                                    |                                                                                          |                                                                                    |                                                                        | Continue                                           |                    |  |  |

### nclude ntaxed ortions of lealth Savings ccounts from chedule 1 – ne 25

## Payments to Tax-Deferred Pension and Retirement Savings Plans

Only include if you
have one of the
following letters: D, E,
F, G, H and S, listed
next to an amount in
boxes 12a to 12d of the
W-2

| CCCCC                                               | a Employee's social secu<br>123-45-678 | rity number<br>39    | OMB No. 154            | 545-0008                |                                       |                                |                                            |  |  |
|-----------------------------------------------------|----------------------------------------|----------------------|------------------------|-------------------------|---------------------------------------|--------------------------------|--------------------------------------------|--|--|
| b Employer identification no<br>11-1                | imber (EIN)<br>111112                  |                      |                        | 1 Wa<br>98,5            | ges, tips, other compensation 500.00  | 2 Federal Income<br>15,000.00  | 2 Federal Income tax withheld<br>15,000.00 |  |  |
| c Employer's name, addres                           | s, and ZIP code                        |                      |                        | 3 Social security wages |                                       | 4 Social security tax withheld |                                            |  |  |
| TOPCOMPA                                            | NY                                     | 100                  | ,000.00                | 5000.00                 |                                       |                                |                                            |  |  |
| 123 STREET RD<br>ANYWHERE, USA, 12345               |                                        |                      |                        |                         | dicare wages and tips                 | 6 Medicare lax wi              | 6 Medicare tax withheld                    |  |  |
|                                                     |                                        |                      |                        |                         | 7 Social security tips 8 Alloc        |                                | cated tips                                 |  |  |
| d Control number                                    |                                        |                      |                        |                         | 9 10 Dependent care ben               |                                |                                            |  |  |
| e Employee's first name and initial Last name Suff. |                                        |                      |                        |                         | nqualified plans                      | 12a<br>D 1,500.00              |                                            |  |  |
|                                                     | -                                      |                      |                        |                         |                                       |                                |                                            |  |  |
| 456 ROAD S                                          | Т                                      |                      |                        | 14 Ott                  | ier Ei                                | 120                            | 12c                                        |  |  |
| ANYWHERE                                            | , USA, 12345                           |                      |                        |                         |                                       |                                |                                            |  |  |
|                                                     |                                        |                      |                        |                         |                                       | 120<br>C                       |                                            |  |  |
| f Employee's address and 2                          | tiP code                               |                      |                        |                         |                                       |                                |                                            |  |  |
| 15 State Employer's state<br>US 1234                | ID number 16 State wa<br>100,00        | ges, tips, etc.<br>O | 17 State Incon<br>3000 | ne tax                  | 18 Local wages, tips, etc.<br>100,000 | 19 Local income tax<br>4000    | 20 Locality nam                            |  |  |
| 1.1.1                                               |                                        |                      |                        |                         |                                       |                                |                                            |  |  |

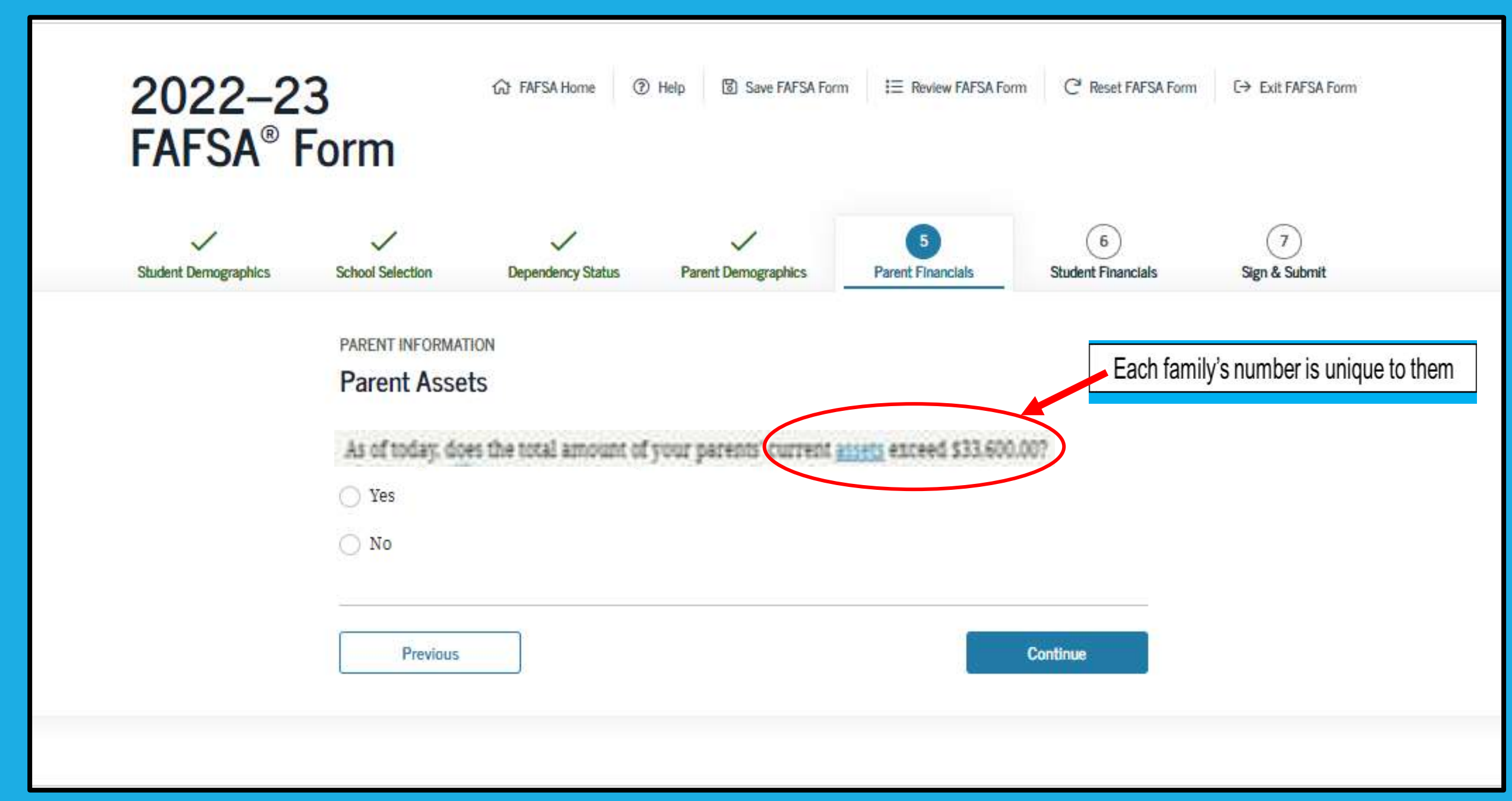

## **Parent Assets**

| ~                    | ~                                                                                                  | ~                                                                                                 | ~                                                                             | 5                                                                              | 6                             |                          |                         |
|----------------------|----------------------------------------------------------------------------------------------------|---------------------------------------------------------------------------------------------------|-------------------------------------------------------------------------------|--------------------------------------------------------------------------------|-------------------------------|--------------------------|-------------------------|
| Student Demographics | School Selection                                                                                   | Dependency Status                                                                                 | Parent Demographics                                                           | Parent Financials                                                              | Student Financials            | Sign & Submit            |                         |
|                      | PARENT INFORMAT                                                                                    | TION<br>ts<br>at is your parents' total<br>.00                                                    | current balance of casl                                                       | h, savings, and checki                                                         | ng accounts?                  |                          |                         |
|                      | As of today, wha<br>parents' home)?<br>S<br>As of today, wha<br>Don't include a<br>employees,<br>S | at is the net worth of yo<br>.00 G<br>at is the net worth of yo<br>family farm or family<br>.00 G | our parents' investment<br>our parents' current bu<br>business with 100 or fe | ts, including real estat<br>sinesses and/or invest<br>ewer full-time or full-t | ment farms?<br>ime equivalent | Use value<br>you file tl | e as of day<br>he FAFSA |
|                      | Previous                                                                                           |                                                                                                   |                                                                               |                                                                                | Continue                      |                          |                         |

# **Student Tax Filing Status**

| ~                    | ~                                                                                                    | ~                        | ~                                     | ~                 | 6                  | (7)           |  |  |  |  |  |
|----------------------|----------------------------------------------------------------------------------------------------|--------------------------|---------------------------------------|-------------------|--------------------|---------------|--|--|--|--|--|
| Student Demographics | School Selection                                                                                                    | Dependency Status        | Parent Demographics                   | Parent Financials | Student Financials | Sign & Submit |  |  |  |  |  |
|                      | STUDENT INFORM/<br>Student Tax                                                                                                    | TION<br>Filing Status    |                                       |                   |                    |               |  |  |  |  |  |
|                      | Applic                                                                                                    | ation was successfully   | saved.                                |                   |                    |               |  |  |  |  |  |
|                      |                                                                                                    |                          |                                       |                   |                    |               |  |  |  |  |  |
|                      | Because the FAFSA <sup>®</sup> form belongs to the student, "you" and "your" always (unless otherwise noted) refer to the student. |                          |                                       |                   |                    |               |  |  |  |  |  |
|                      | For 2020, have you completed your IRS income tax return or another tax return?                                                     |                          |                                       |                   |                    |               |  |  |  |  |  |
|                      | Already comp                                                                                                    | leted                    |                                       |                   | ~ (2)              |               |  |  |  |  |  |
|                      | What income ta                                                                                                    |                          |                                       |                   |                    |               |  |  |  |  |  |
|                      | IRS Form 1040                                                                                                    | )                        |                                       |                   | ~ 💿                |               |  |  |  |  |  |
|                      | For 2020, what i                                                                                                    | s your tax filing status | acco <mark>rding to your tax r</mark> | eturn?            |                    |               |  |  |  |  |  |
|                      | Married-filed                                                                                                    | joint return             |                                       |                   | ~ ②                |               |  |  |  |  |  |
|                      |                                                                                                    |                          |                                       |                   |                    |               |  |  |  |  |  |
|                      | Previous                                                                                                    |                          |                                       |                   | Continue           |               |  |  |  |  |  |

## **Student Tax Filing Status Dependent**

| ~                   | ~                                | ~                                                 | ~                                    | ~                              | 6                  | $\overline{)}$ |
|---------------------|----------------------------------|---------------------------------------------------|--------------------------------------|--------------------------------|--------------------|----------------|
| tudent Demographics | School Selection                 | Dependency Status                                 | Parent Demographics                  | Parent Financials              | Student Financiais | Sign & Submit  |
|                     | STUDENT INFORM                   | ATION                                             |                                      |                                |                    |                |
|                     | Student Tax                      | Filing Status                                     |                                      |                                |                    |                |
|                     |                                  |                                                   |                                      |                                |                    |                |
|                     |                                  |                                                   |                                      |                                |                    |                |
|                     | •                                |                                                   |                                      |                                |                    |                |
|                     | otherv                           | se the FAFSA" form be<br>vise noted) refer to the | student.                             | ou and your alway              | s (uniess          |                |
|                     |                                  |                                                   |                                      |                                |                    |                |
|                     | For 2020, have y<br>Already comp | ou completed your IRS<br>leted                    | S income tax return or a             | nother tax return?             | ~ 0                |                |
|                     | What income to                   | y return did you file fo                          | r 20202                              |                                |                    |                |
|                     | IRS Form 1040                    | )                                                 | . 2020).                             |                                | ~ 0                |                |
|                     | For 2020, what i                 | s your tax filing status                          | according to your tax r              | eturn?                         |                    |                |
|                     | Single                           |                                                   |                                      |                                | ~ 🕥                |                |
|                     |                                  |                                                   |                                      |                                |                    |                |
|                     |                                  |                                                   | STAN D                               |                                |                    |                |
|                     |                                  |                                                   | A VAN                                |                                |                    |                |
|                     |                                  |                                                   | RECOMMENDED<br>IRS Data Retrieval To | ol                             |                    |                |
|                     | Applying                         | is faster and easier if y                         | ou transfer your tax ret             | urn information into           | this FAFSA®        |                |
|                     |                                  | form with                                         | the IRS Data Retrieval               | Tool (DRT)!                    |                    |                |
|                     |                                  | C For Your protection, y                          | vebsite or on the FAFSA for          | mu not alspidy on the th.<br>m | *                  |                |
|                     |                                  |                                                   |                                      |                                |                    |                |
|                     |                                  |                                                   |                                      |                                |                    |                |
|                     | Previous                         | Skip                                              | IRS DRT and Complete Manu            | ually Proceed                  | to the BRS >       |                |

## Student Eligible for IRS Data Retrieval Tool (DRT)

| ~                   | $\checkmark$                                                                                                    | ~                                  | ~                       | ~                     | 6                  | 7             |
|---------------------|----------------------------------------------------------------------------------------------------|------------------------------------|-------------------------|-----------------------|--------------------|---------------|
| tudent Demographics | School Selection                                                                                                    | Dependency Status                  | Parent Demographics     | Parent Financials     | Student Financials | Sign & Submit |
|                     | STUDENT INFORM                                                                                                    | ATION                              |                         |                       |                    |               |
|                     | Student Elig                                                                                                    | ible for IRS Data                  | Retrieval Tool (DR      | T)                    |                    |               |
|                     | Applying is fas                                                                                                    | ter and easier with th             | e IRS DRT!              |                       |                    |               |
|                     | Based on your responses, we recommend that you transfer your information from the IRS into this FAFSA form. The IRS DRT allows you to link to the IRS website and securely transfer original IRS tax return information into your FAFSA form. |                                    |                         |                       |                    |               |
|                     | If you use the IF<br>for federal stud                                                                                                    | IS DRT, you may not ha<br>ent aid. | we to provide additiona | l IRS documentation l | ater to qualify    |               |
|                     |                                                                                                    |                                    | No                      | Thanke Proce          | and in the IDS     |               |

## Student Income from Work

| ~                    | ~                       | $\checkmark$                    | $\checkmark$                       | ~                               | 6                  | 7             |
|----------------------|-------------------------|---------------------------------|------------------------------------|---------------------------------|--------------------|---------------|
| Student Demographics | School Selection        | Dependency Status               | Parent Demographics                | Parent Financials               | Student Financials | Sign & Submit |
|                      |                         |                                 |                                    |                                 |                    |               |
|                      | STUDENT INFORMA         | ΠΟΝ                             |                                    |                                 |                    |               |
|                      | Student Inco            | me from Work                    |                                    |                                 |                    |               |
|                      |                         |                                 |                                    |                                 |                    |               |
|                      | How much did y          | ou earn from working            | (wages, salaries, tips, e          | etc.) in 2020?                  |                    |               |
|                      | This amount is the tota | l of IRS Form 1040-line 1 + Sch | edule 1, lines 3 + 6 + Box 14 (Co  | ode A) of Schedule K-1 (Form 10 | 065).              |               |
|                      | \$ 50,000               | .00                             | 0                                  |                                 |                    |               |
|                      |                         |                                 |                                    |                                 |                    |               |
|                      | How much did y          | our spouse earn from v          | working (wages, salari             | es, tips, etc.) in 2020?        |                    |               |
|                      | This amount is your sp  | ouse's portion of IRS Form 104  | 0-line 1 + Schedule 1, lines 3 + 6 | 5 + Box 14 (Code A) of Schedule | : K-1 (Form 1065). |               |
|                      | \$ 50,001               | .00                             | 0                                  |                                 |                    |               |
|                      |                         |                                 |                                    |                                 |                    |               |
|                      |                         |                                 |                                    |                                 |                    |               |
|                      | Previous                |                                 |                                    |                                 | Continue           |               |
|                      | L                       | ]                               |                                    |                                 |                    |               |
|                      |                         |                                 |                                    |                                 |                    |               |

## **Student Questions for Tax Filers Only**

| Student Demographics | School S                | Selection De                                                      | ependency Status                                                  | Parent Demographics                                                             | V<br>Parent Financials                                                     | 6<br>Student Financials                               | 7<br>Sign & Submit |
|----------------------|-------------------------|-------------------------------------------------------------------|-------------------------------------------------------------------|---------------------------------------------------------------------------------|----------------------------------------------------------------------------|-------------------------------------------------------|--------------------|
|                      | stude<br>Stud           | ent information                                                   | is for Tax File                                                   | ers Only                                                                        |                                                                            |                                                       |                    |
|                      | Did y                   | ou (or your spous                                                 | e) have any of th                                                 | ne following items in 20                                                        | )20? Enter amounts for                                                     | all that apply.                                       |                    |
|                      | Comb<br>(inclu<br>taxab | oat pay or special<br>ading commission<br>ole combat pay ind<br>0 | combat pay. This<br>aed warrant offic<br>cluded in your (a<br>.00 | s should be zero for e<br>ers) because combat p<br>nd, if married, your sp<br>⑦ | nlisted persons and w<br>ay is entirely nontaxab<br>ouse's) adjusted gross | v <b>arrant officers</b><br>le. Only enter<br>income. |                    |
|                      | Stude<br>Inclu<br>grant | ent college grant a<br>des AmeriCorps b<br>and scholarship        | nd scholarship a<br>benefits (awards,<br>portions of fellow       | aid reported to the IRS<br>living allowances, and<br>wships and assistantsh     | in your and your spou:<br>i interest accrual paym<br>ips.                  | se's income.<br>ents), as well as                     |                    |
|                      | S                       | 0                                                                 | .00                                                               | ⑦                                                                               | e Learning Tay Credit)                                                     | from IPS Form                                         |                    |
|                      | 1040                    | Schedule 3-line 3                                                 | епсан Орроп ан                                                    | ty fux creati of Lijetin                                                        | e Learning Tax Creail)                                                     | II OIII IKS FOI III                                   |                    |
|                      | S                       | 0                                                                 | .00                                                               | 0                                                                               |                                                                            |                                                       |                    |
|                      | Untaz<br>(lines         | xed portions of IR<br>4b + 5b). <b>Exclud</b><br>0                | A distributions a<br>e rollovers. If no<br>.00                    | nd pensions from IRS<br>egative, enter a zero he<br>⑦                           | IRS Form 1040— (lines<br>re. If negative, enter a                          | 4a + 5a) minus<br>zero.                               |                    |
|                      | IRA d<br>IRS F          | eductions and pa<br>orm 1040 Schedul                              | yments to self-er<br>le 1-total of lines                          | nployed SEP, SIMPLE, 1<br>15+19.                                                | Keogh, and other quali                                                     | fied plans from                                       |                    |
|                      | s                       | 0                                                                 | .00                                                               | 0                                                                               |                                                                            |                                                       |                    |
|                      | Tax e                   | xempt interest in                                                 | come from IRS F                                                   | orm 1040-line 2a.                                                               |                                                                            |                                                       |                    |
|                      | S                       | 0                                                                 | .00                                                               | 0                                                                               |                                                                            |                                                       |                    |
|                      |                         |                                                                   |                                                                   |                                                                                 |                                                                            |                                                       |                    |
|                      |                         | Previous                                                          |                                                                   |                                                                                 |                                                                            | Continue                                              |                    |

## **Student Additional Financial Info**

| $\checkmark$         | $\checkmark$     | $\checkmark$                                     | $\checkmark$                                     | ~                       | 6                  | 7             |
|----------------------|------------------|--------------------------------------------------|--------------------------------------------------|-------------------------|--------------------|---------------|
| Student Demographics | School Selection | Dependency Status                                | Parent Demographics                              | Parent Financials       | Student Financials | Sign & Submit |
|                      |                  |                                                  |                                                  |                         |                    |               |
|                      | STUDENT INFORMAT | ΠΟΝ                                              |                                                  |                         |                    |               |
|                      | Student Addi     | tional Financial Ir                              | nfo                                              |                         |                    |               |
|                      |                  |                                                  |                                                  |                         |                    |               |
|                      | Did you (or your | spouse) have any of th                           | e following items in 20                          | 20? Enter amounts for   | all that apply.    |               |
|                      |                  |                                                  | -                                                |                         | •••                |               |
|                      | Child support yo | u (or your spouse) paid                          | because of divorce or                            | separation or as a resu | ılt of a legal     |               |
|                      | requirement. Do  | not include support for                          | r children in your hous                          | ehold.                  | -                  |               |
|                      | S 0              | .00                                              | 0                                                |                         |                    |               |
|                      |                  |                                                  |                                                  |                         |                    |               |
|                      | Earnings from w  | ork under a Cooperativ                           | e Education Program o                            | offered by a college.   |                    |               |
|                      | S 0              | .00                                              | 0                                                |                         |                    |               |
|                      | T                | 5                                                |                                                  |                         |                    |               |
|                      | based employme   | s from need-based emp<br>nt portions of fellowsh | ioyment programs, suc<br>ips and assistantships. | n as Federal Work-Stu   | ay ana neea-       |               |
|                      | S 0              |                                                  | 2<br>2                                           |                         |                    |               |
|                      |                  | .00                                              | ~                                                |                         |                    |               |
|                      |                  |                                                  |                                                  |                         |                    |               |
|                      |                  |                                                  |                                                  |                         |                    |               |
|                      | Previous         |                                                  |                                                  |                         | Continue           |               |

## **Student Untaxed Income**

| Demographics | School Selection                                                                                                    | Dependency Status                                                                                                    | Parent Demographics                                                                                                    | Parent Financials                                                                                                    | 5badent Financtals                                                                                                | (7)<br>Sign & Submit |
|--------------|----------------------------------------------------------------------------------------------------|----------------------------------------------------------------------------------------------------|----------------------------------------------------------------------------------------------------|----------------------------------------------------------------------------------------------------|----------------------------------------------------------------------------------------------------|----------------------|
|              | STUDENT INFORM                                                                                                    | STION .                                                                                                    |                                                                                                    |                                                                                                    |                                                                                                    |                      |
|              | Student Unt                                                                                                    | axed Income                                                                                                    |                                                                                                    |                                                                                                    |                                                                                                    |                      |
|              | Dtd you (or you                                                                                                    | r spouse) have any of t                                                                                                    | he following items in 20                                                                                                    | 207 Enter amounts fo                                                                                                    | r all that apply.                                                                                                 |                      |
|              | Child support re                                                                                                    | ceived for all children                                                                                                    | . Do not include foster o                                                                                                    | are or adoption paym                                                                                                    | ents.                                                                                                    |                      |
|              | \$ 0                                                                                                    | .00                                                                                                    | 0                                                                                                    |                                                                                                    |                                                                                                    |                      |
|              | Housing, food, a<br>(including cash)                                                                                                    | nd other living allows<br>payments and cash val                                                                                                    | nces paid to members o<br>ue of benefits). Do not i                                                                                                    | f the military; clergy;<br>nclude the value of o                                                                                                    | and others<br>n-base military                                                                                     |                      |
|              | The monthly of much                                                                                                    | and of a party summer                                                                                                    | y allowance for modship                                                                                                    | 6                                                                                                    |                                                                                                    |                      |
|              | s 0<br>Payments to tax                                                                                                    | .00<br>deferred pension and                                                                                                    | allowance for nousing<br>(3)<br>retirement savings plai                                                                                                    | ns (paid directly or wi                                                                                                    | thheid from                                                                                                    |                      |
|              | 5 0<br>Payments to tax<br>earnings), inclus<br>12d, codes D, E,<br>toward employe                                                                                                    | deferred pension and<br>ling, but not limited to<br>F. G. H. and S. Don't in<br>the health benefits).                                                                                                    | entowartie for notsing<br>pretirement savings plai<br>amounts reported on<br>clude amounts reporte                                                                                                    | ns (paid directly or wi<br>the W-2 Form in Boxe<br>d in code DD (employ                                                                                                    | thheid from<br>s 12a through<br>er contributions                                                                  |                      |
|              | \$     0       Payments to tax earnings), including (codes D, E, toward employe)       \$     0                                                                                                    | .00<br>-deferred pension and<br>ding, but not limited to<br>F. G. H. and S. Don't in<br>e health benefits).<br>.00                                                                                                    | anovarios for nousing<br>petrement savings plai<br>amounts reported on<br>clude amounts reporte<br>(2)                                                                                                    | ns (paid directly or wi<br>the W-2 Form in Boxe<br>d in code DD (employ-                                                                                                    | thheid from<br>s 12a through<br>er contributions                                                                  |                      |
|              | S     O     Payments to tax earnings), inclus 12d, codes D, E, toward employe     S     O Veterans boned Compensation (1)                                                                                                    | .00<br>-deferred pension and<br>ding, but not limited to<br>F. G. H. and S. Don't in<br>the health benefits.<br>.00<br>ucation benefits such a<br>DEC): and/or VA Educat                                                                                                    | anovarios for nousing<br>o<br>retirement savings plai<br>amounts reported on<br>clude amounts reporte<br>o<br>s Disability Death Pensi<br>ional Work-Study allow                                                                                                    | ns (paid directly or wi<br>the W-2 Form in Boxe<br>d in code DD (employ<br>ion or Dependency an<br>ances.                                                                                                 | thheld from<br>s 12a through<br>er contributions<br>d Indemnity                                                   |                      |
|              | S     0       Payments to tax<br>earnings), inclus       12d, codes D, E,<br>toward employe       S     0       Veterans boneds<br>Compensation ()       S     0                                                                                    | .00<br>-deferred pension and<br>ding, but not limited to<br>F. G. H. and S. Don't in<br>re bealth benefits)<br>.00<br>acation benefits such a<br>DBC): and/or VA Educat<br>.00                                                                                                    | autovarice for notsing<br>children in the savings plai,<br>amounts reported on the savings of the savings of the savings of the saving saving savi | ns (paid directly or w)<br>the W-2 Form in Boxe<br>d in code DD (employ<br>ion or Dependency an<br>ances.                                                                                                 | thheid from<br>s 12a fbrough<br>er contributions<br>d Indemnity                                                   |                      |
|              | S     O     Payments to tax earnings), inclue     12d, codes D, E, toward employe     S     O     Veterans nonede     Compensation ()     S     O     Other untaxed 1                                                                               | .00 -deferred pension and ding, but not limited to F, G, H, and S. Don't in re health benefits00 ucation benefits such a DIC): and/or VA Educat .00 ncome not reported, su                                                                                                    | autovarice for nothing<br>of<br>retirement savings plai,<br>amounts reported on<br>clude amounts reporte<br>of<br>s Disability Death Pensi<br>ional Work-Study allow<br>(0)<br>uch as workers' compen-                                                                                                    | ns (paid directly or wi<br>the W-2 Form in Boxe<br>d in code DD (employ-<br>ion or Dependency an<br>ances.<br>sation. disability bene                                                                     | thheld from<br>s 12a through<br>er contributions<br>d Indemnity<br>effits, etc.                                   |                      |
|              | S     0       Payments to tax       earnings), inclus       12d, codes D, E,       toward employe       S     0       Veterans boneds       Compensation ()       S     0       Other untaxed Ii       S     0                                      | .00<br>-deferred pension and<br>ding, but not limited to<br>F. G. H. and S. Don't in<br>re bealth benefits.<br>.00<br>acation benefits such a<br>DEC): and/or VA Educat<br>.00<br>ncome not reported. so<br>.00                                                                                      | autovarice for notsing<br>of<br>retirement savings plai-<br>amounts reported on t<br><b>clude</b> amounts reporte<br>of<br>s Disability Death Pensional Work-Study allow<br>on<br>thas workers' compen-<br>on                                                                                                    | ns (paid directly or wi<br>the W-2 Form in Boxe<br>d in code DD (employ<br>ion or Dependency an<br>ances.<br>sation. disability bene                                                                      | thheid from<br>s 12a through<br>er contributions<br>d Indemnity<br>effts, etc.                                    |                      |
|              | S     0       Payments to tax earnings), inclue 12d, codes D, E, i toward employe       S     0       Veterans boned:       Compensation (I       S     0       Other untaxed II       S     0       Money received includes money reported on this | .00<br>-deferred pension and<br>ling, but not limited to<br>F. G. H. and S. Don't in<br>re health benefits).<br>.00<br>ucation benefits such a<br>DEC): and/or VA Educat<br>.00<br>ncome not reported. so<br>.00<br>.00<br>or paid on your behal<br>that you received from<br>form and that is not p | autovarice for notsing<br>c)<br>retirement savings plai<br>amounts reported on<br>clude amounts reporte<br>c)<br>s Disability Death Pensional Work-Study allow<br>c)<br>uch as workers' compen<br>c)<br>f (e.g. bills) not report<br>a parent or other peri<br>art of a legal child sugs                                                                                                    | ns (paid directly or wi<br>the W-2 Form in Boxe<br>d in code DD (employ<br>ton or Dependency an<br>ances.<br>sation. disability bene<br>ed elsewhere on this f<br>on whose financial in<br>ort agreement. | thheid from<br>s 12a fbrough<br>er contributions<br>d Indemnity<br>effits, etc.<br>form. This<br>formation is not |                      |

## **Student Assets**

| ~                    | ~                | ~                         | ~                         | ~                      | ~                   | 0             |
|----------------------|------------------|---------------------------|---------------------------|------------------------|---------------------|---------------|
| itudent Demographics | School Selection | Dependency Status         | Parent Demographics       | Parent Financials      | Student Financials  | Sign & Submit |
|                      | STUDENT INFORM   | ATION                     |                           |                        |                     |               |
|                      | Student Ass      | ets                       |                           |                        |                     |               |
|                      |                  |                           |                           |                        |                     |               |
|                      |                  |                           |                           |                        |                     |               |
|                      |                  |                           |                           |                        |                     |               |
|                      |                  |                           |                           |                        |                     |               |
|                      |                  |                           |                           |                        |                     |               |
|                      | As of today, wha | at is your (and your spo  | ouse's) total current bal | ance of cash, savings, | and checking        |               |
|                      | accounts?        |                           | ·····                     |                        |                     |               |
|                      | s                | .00 (3                    | 0                         |                        |                     |               |
|                      |                  |                           |                           |                        |                     |               |
|                      | As of today, wha | at is the net worth of yo | our (and your spouse's)   | investments, includir  | ig real estate (not |               |
|                      | your home)?      |                           |                           |                        |                     |               |
|                      | S                | .00 (3                    | D                         |                        |                     |               |
|                      |                  |                           |                           |                        |                     |               |
|                      | As of today, wha | at is the net worth of yo | our (and your spouse's)   | current businesses ar  | nd/or investment    |               |
|                      | Iarms? Don't in  | ciude a family farm or    | family business with 1    | 00 or lewer full-time  | or full-time        |               |
|                      | equivalent emp   | ioyees.                   |                           |                        |                     |               |
|                      | S                | .00                       | 2                         |                        |                     |               |
|                      |                  |                           |                           |                        |                     |               |
|                      |                  |                           |                           |                        |                     |               |
|                      | Denter           |                           |                           | 13                     | Management of       |               |

# **FAFSA Summary**

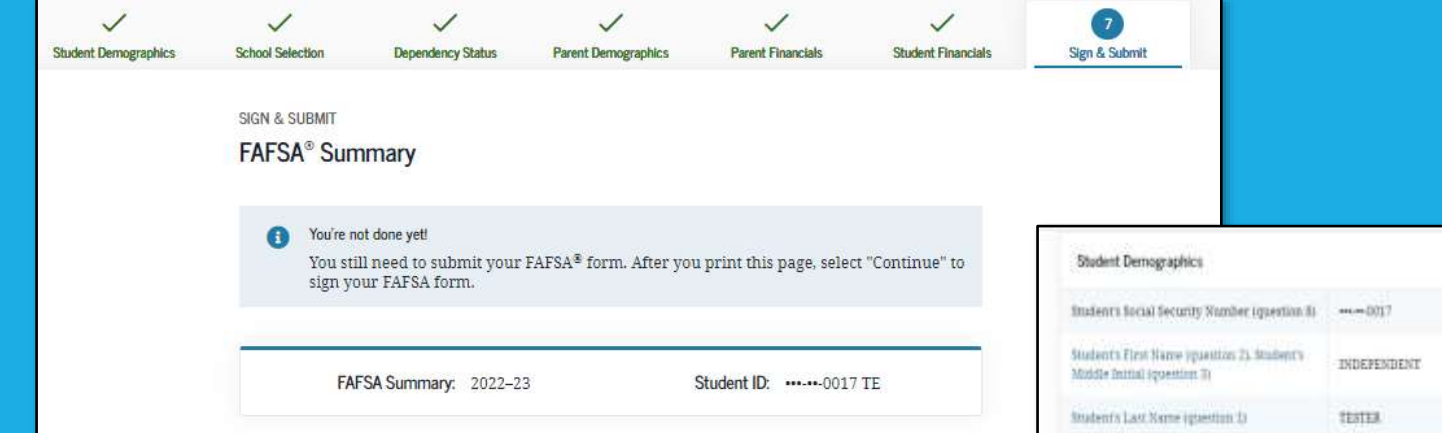

| Student Demographics                                                                |                                             |
|-------------------------------------------------------------------------------------|---------------------------------------------|
| Indenti Social Security Number (question 8)                                         |                                             |
| Student's First Name (question 2), Student's<br>Modele Initial (question 7)         | INDEPENDENT                                 |
| Student's Last Name (gaestion 1)                                                    | TESTER                                      |
| toutent's Dave of Birth (goestion %)                                                | 0101/1990                                   |
| Boulem's Email Address (guestion 13)                                                | 1888577110017@test.com                      |
| trademra Telephone Mumber opsemion. Dij                                             |                                             |
| bitudent's Permanent Madlag Address<br>repertion 43                                 | 1000 TEST JOVE                              |
| Invients Permanent City (question St                                                | LawTON                                      |
| inulent's Permanent State (quantiss 6).<br>Rodent's Permanent IIP Code (quantiss 7) | Alaska, 51036                               |
| Has the student literi in state for wileast five years?                             | Sh                                          |
| Student's Stare of Legal Bettdants (question,<br>38)                                | Simila                                      |
| Was the studient a legal resident hefore<br>Jamuary 3, 20167 equestion 19)          | Stri                                        |
| When this flow student became a resident of<br>the state? (guestion 20)             |                                             |
| Studeors Citizenitup Status (guestion 14)                                           | Tes. I am a U.S. citizen (or U.S. nationali |
| Mudents Alles Jeguranton Sounder<br>opanitizz 15)                                   |                                             |
| Has the student completed high school or an<br>equivalent? (question 20)            | High school diplama                         |

| Type of Degree Certificate (question 30)                                                                   | Int bachelor's degree |
|----------------------------------------------------------------------------------------------------|-----------------------|
| Did the modern complete his or her first<br>bachelor's degree before 2022-23 school<br>year? (question 26) | No                    |
| Student's Grade Level in College in 2022-23<br>(question 29)                                               | 4th yn Asenioc        |
| Is the student inversion in Work-Study?<br>(question 31)                                                   | Yes                   |
| Is the student male or female? squeetion 21)                                                               | Male                  |
| Does the student want to register with the<br>Selective Service System? (question 22)                      |                       |
| Student's Debver's License Number (question<br>11)                                                         |                       |
| Student's Driver's License State (question 12)                                                             |                       |
| Is the student in foster care?                                                                             | No                    |
| Parent 1 Educational Level (question 34)                                                                   | College or beyond     |
| Parent 2 Educational Level (question 25)                                                                   | College or beyond     |
| Does the student have a drug conviction affecting his or her eligibility? (question 23)                    | Eligible for aid      |
| Student Aid Eligibility Worksheet                                                                          |                       |
| Has the student received federal student als?                                                              | Yes                   |

## **Agreement of Terms**

| tudent Demographics | School Selection                                            | Dependency Status                                                                                 | Parent Demographics                                                          | Parent Prescuela                                                         | Studient Financialis                    | Dage & Subwett |
|---------------------|-------------------------------------------------------------|---------------------------------------------------------------------------------------------------|------------------------------------------------------------------------------|--------------------------------------------------------------------------|-----------------------------------------|----------------|
|                     | SIGN & SUBMIT                                               |                                                                                                   |                                                                              |                                                                          |                                         |                |
|                     | Read Before                                                 | Proceeding                                                                                        |                                                                              |                                                                          |                                         |                |
|                     | Carefu<br>selecti<br>Select                                 | illy read and acknowle<br>rig the checkbox at the<br>"Sign and Submit FAF!                        | dge whether you agree<br>bottom of this page,<br>iA Form."                   | to our terms outlined                                                    | below by                                |                |
|                     | By signing t<br>and/or any<br>STUDENL c                     | his application electro<br>other credential or by<br>ertify that you                              | nically using your FBA<br>signing a signature pag                            | ID (username and pas<br>e and mailing it to us,                          | sword)<br>YOU, THE                      |                |
|                     | 1. will us<br>institu                                       | e federal and/or state<br>ition of higher education                                               | student financial aid or<br>20,                                              | dy to pay the cost of a                                                  | ttending an                             |                |
|                     | 2. are no<br>to rep                                         | t in default on a federa<br>ay it.                                                                | il student loan or have                                                      | made satisfactory arr                                                    | angements                               |                |
|                     | 3. de not<br>arranj                                         | owe money back on a<br>gements to repay it.                                                       | federal student gravi o                                                      | r have made samfact                                                      | ory                                     |                |
|                     | 4. vdli no                                                  | otify your school if you                                                                          | default on a federal st                                                      | ident loan, and                                                          |                                         |                |
|                     | 5, will no<br>time.                                         | ot receive a Federal Pel                                                                          | ll Grant from more that                                                      | n one school for the sa                                                  | me period of                            |                |
|                     | By signing t<br>other crede<br>the informa<br>agree, if ask | his application electro<br>ntial or by tigning a ti<br>ition you provided in ti<br>ted to provide | nically using your user<br>gnature page and maili<br>rue and complete to the | name and password. 1<br>ng it to us, you certify<br>best of your knowled | and or any<br>that all of<br>ge and you |                |
|                     | 1. inform                                                   | nation that will verify t                                                                         | the accuracy of your co                                                      | mpleted form, and                                                        |                                         |                |
|                     | 2. U.S. or                                                  | state income tax form                                                                             | s that you filed or are t                                                    | equired to file.                                                         |                                         |                |

By signing this application electronically using your username and password, and/or any other credential or by signing a signature page and mailing it to us, you certify that all of the information you provided is true and complete to the best of your knowledge and you agree, if asked to provide

1. information that will verify the accuracy of your completed form, and

2. U.S. or state income tax forms that you filed or are required to file.

You also certify that you understand that the secretary of education has the authority to verify information reported on your application with the Internal Revenue Service and other federal agencies.

If you sign this application or any document related to the federal student aid programs electronically using a username and password, and/or any other credential, you certify that you are the person identified by the username and password, and/or any other credential and have not disclosed that username and password, and/or any other credential to anyone else. If you purposely give false or misleading information, you may be fined up to \$20,000, sent to prison, or both.

🕑 I. T Perez, agree to the terms outlined above.

Previous

### Sign and Submit FAFSA Form
## **Signature Status**

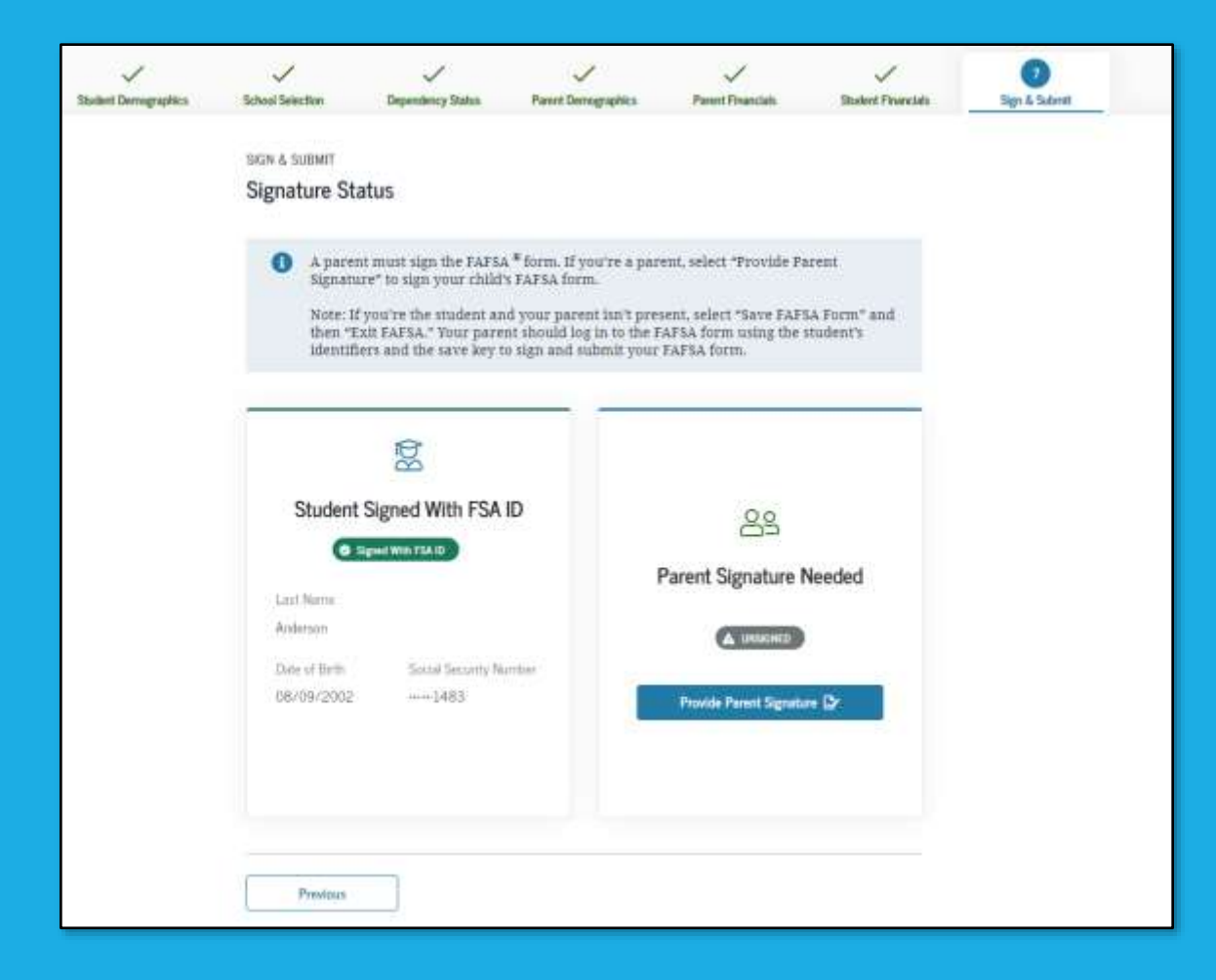

## **Parent Signature Selection**

| Student Demographics | School Selection             | Dependency Status          | Parent Demographics   | Parent Financials      | Student Financials         | Sign & Submit |
|----------------------|------------------------------|----------------------------|-----------------------|------------------------|----------------------------|---------------|
|                      | SIGN & SUBMIT<br>Which parer | it are you?                |                       |                        |                            |               |
|                      |                              | 89                         |                       | 69                     |                            |               |
|                      |                              | Parent 1                   |                       | Parent                 | 2                          |               |
|                      | Last Name<br>Taylor          |                            | Last N<br>Perez       | lartu                  |                            |               |
|                      | Date of Birth<br>07/01/2000  | Social Security No<br>3006 | amber Date o<br>02/17 | / Birth Soci<br>//2001 | al Security Number<br>1531 |               |
|                      | Prov                         | de Parent Signature 🗗      |                       | Provide Parent Sign    | nature DY                  |               |
|                      |                              |                            |                       |                        |                            |               |
|                      | Previous                     |                            |                       |                        |                            |               |

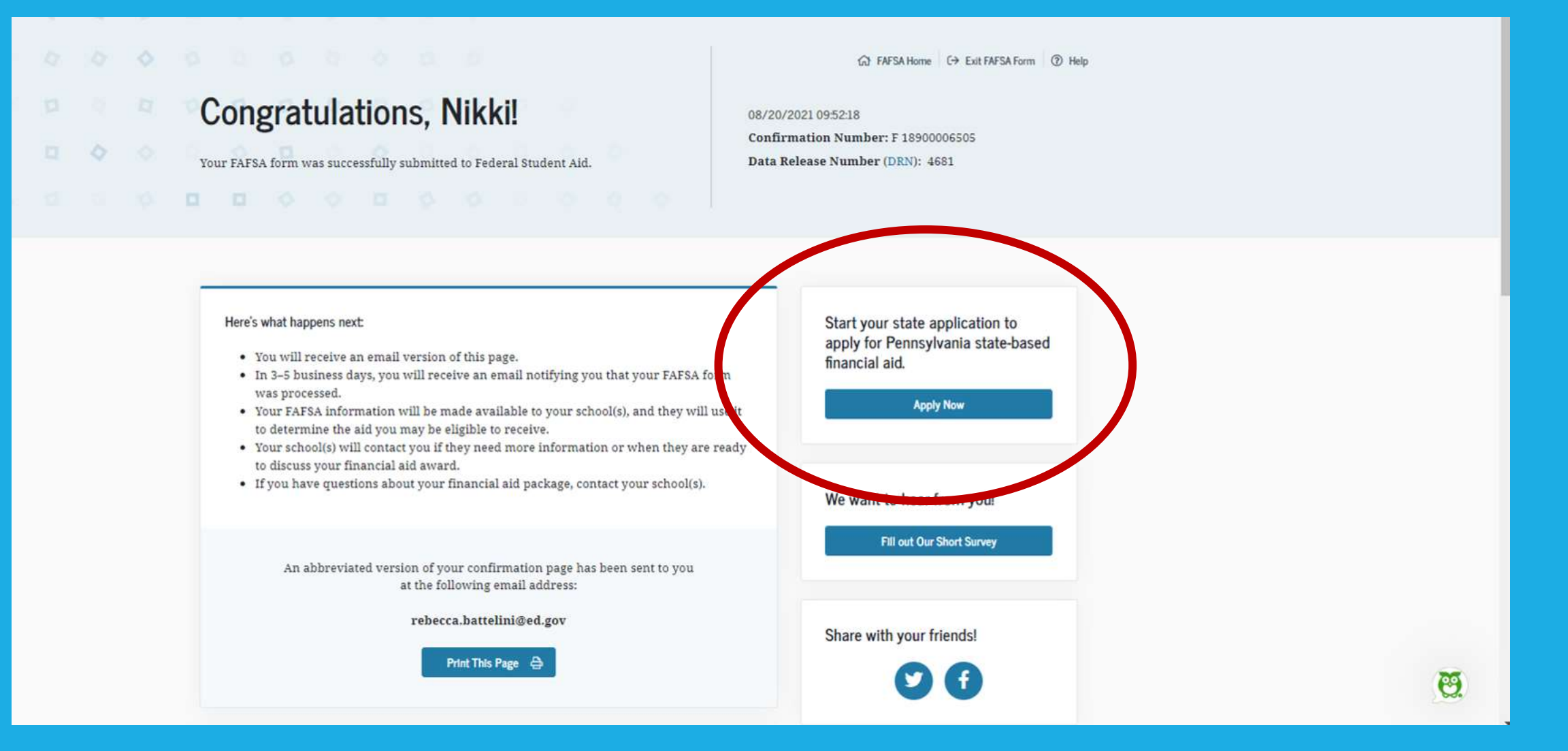

# Confirmation Page & Link to the PA State Grant Form (SGF)

|  | C   | on       | grat     | ula       | atior       | IS,     | Nikki!                   |    |
|--|-----|----------|----------|-----------|-------------|---------|--------------------------|----|
|  | Yor | or EAFS. | A form v | rias succ | cessfully s | submitt | ed to Federal Student Al | ě. |

🛱 FINESA Home 🕀 Exit FINESA Form 🕲 Holp

08/20/2021 095218 Confirmation Number: F 18900006505 Data Release Number (DRN): 4581

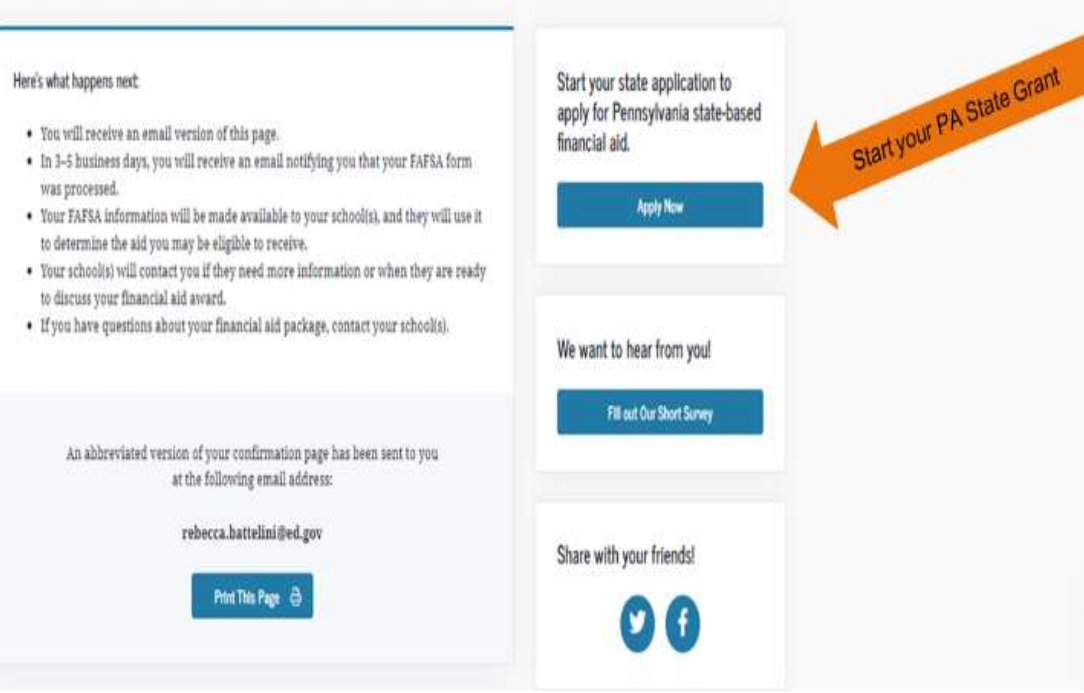

# **Don't Stop** at the FAFSA® confirmation page.

#### Click "Apply Now" to start your PA State grant application.

### **Other Confirmation Page Options**

Federal Student Aid

Parents with multiple children who need to file the FAFSA , can click on a link to transfer their information to a different child's FAFSA from the original child's confirmation page.

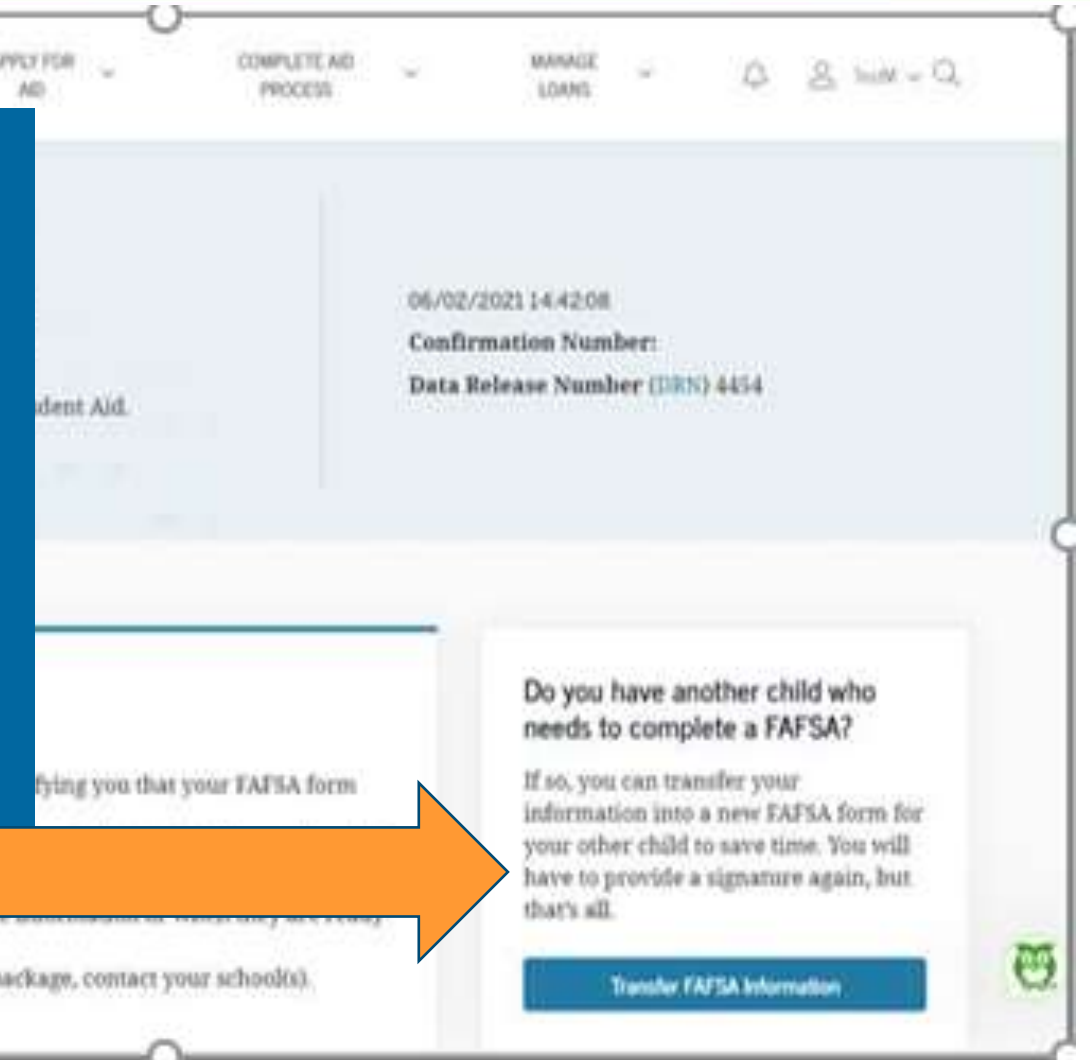

#### (Look for the link on the **confirmation page**)

to discuss your financial aid award.

If you have questions about your financial aid package, contact your school(s).

103

## What Happens Next?

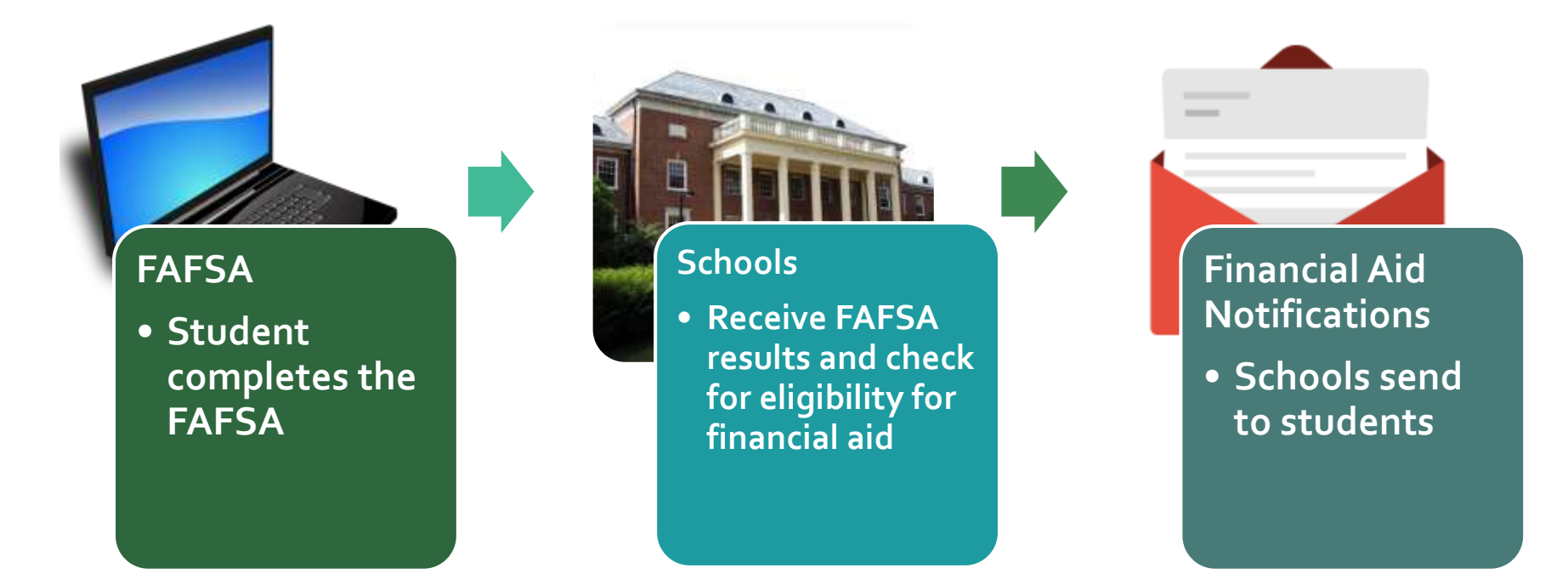

## **Special Circumstances**

If things change....contact the Financial Aid Office

- Divorced or separated parents
- Recent death or disability
- Unemployment
- Reduced income

Contact PHEAA for PA State Grant reconsideration

#### Get Help while Completing the FAFSA

## Need assistance while completing the FAFSA? <u>https://studentaid.gov/help-center/contact</u>

- » Live chat
- » email
- » Phone: 800-433-3243

| STUDENT INFORMATION                           | Click the '?' for |                                                                                                    |
|-----------------------------------------------|-------------------|----------------------------------------------------------------------------------------------------|
| Student Selective Service                     | help with the     | Due X                                                                                                    |
| Are you male or female? 🗇 🛛 👞                 | questions         | Are you male or female?<br>This is question bit on the Free Application for Federal Student Add (EAFSA®) FDF.                                                                                                    |
| Male                                          |                   | Your set in used to determine if you need to register with the Selective Service System (SSS). Most male criticers and intrograms between<br>the ages of 18-05 must register with the SSS This requirement applies to any person assigned the set of male at birth.   |
| Are you registered with the Selective Service | System?           | <ul> <li>Your regumming status with the 355 no longer affects your eligibility to receive federal modent aid; however, you can still regime through<br/>the EAF5A form.</li> <li>Select "male" if you're male.</li> <li>Select "female" if you're formale.</li> </ul> |
| () No                                         |                   |                                                                                                    |
| Previous                                      | Centinue          | ls this arswer helpfu?<br>♪                                                                                                    |
|                                               |                   |                                                                                                    |

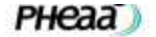

Grants Loans Funding Opportunities College Planning Tools Partner Access

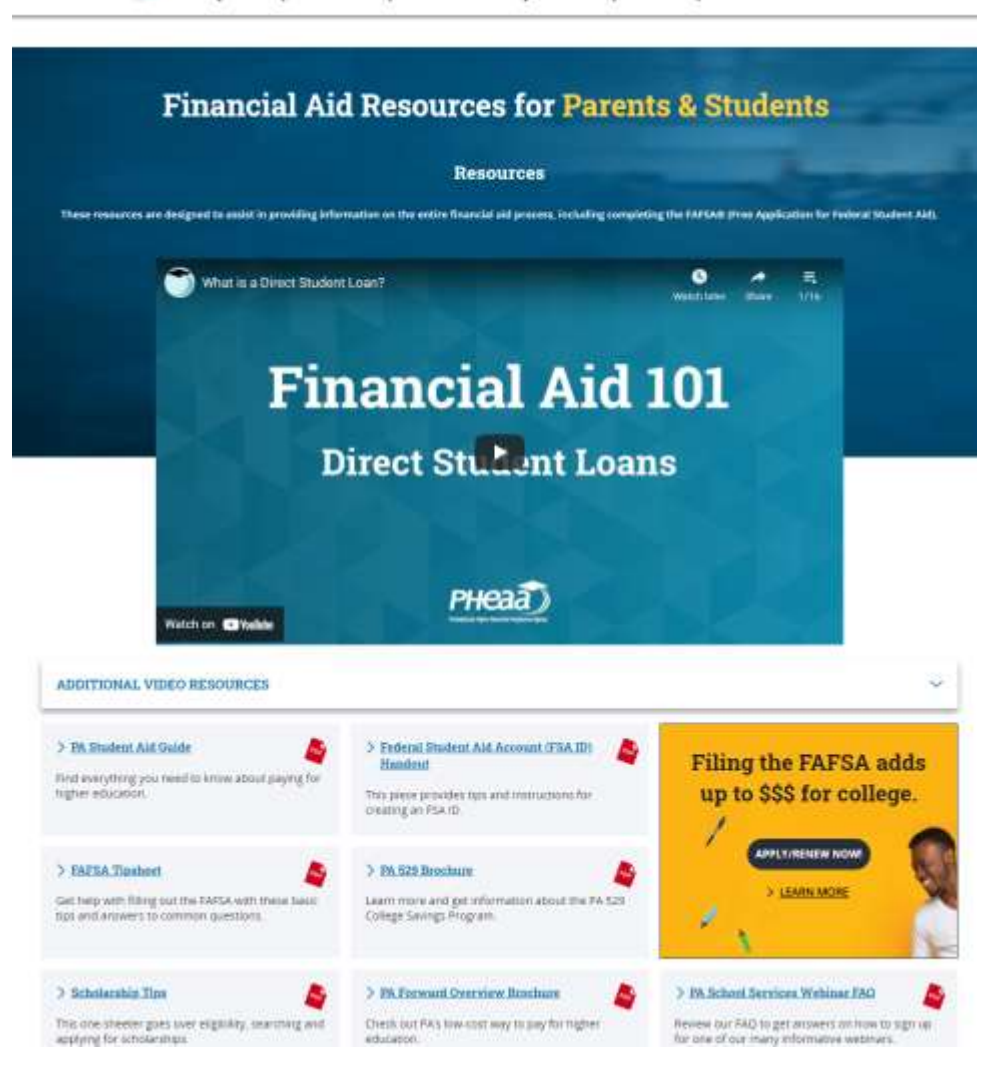

#### PHEAA.org/ResourcesStudents

- View short financial aid videos
- Find financial aid information
- Order our publications

## **Your Presenter**

#### **Michael F. Burke**

Higher Education Access Partner PA Higher Education Assistance Agency (PHEAA) 215-205-5451 michael.burke@pheaa.org